## Preface

#### Copyright

This publication, including all photographs, illustrations and software, is protected under international copyright laws, with all rights reserved. Neither this manual, nor any of the material contained herein, may be reproduced without written consent of the author.

Version 2.0

#### Disclaimer

The information in this document is subject to change without notice. The manufacturer makes no representations or warranties with respect to the contents hereof and specifically disclaim any implied warranties of merchantability or fitness for any particular purpose. The manufacturer reserves the right to revise this publication and to make changes from time to time in the content hereof without obligation of the manufacturer to notify any person of such revision or changes.

#### Trademark Recognition

Microsoft, MS-DOS and Windows are registered trademarks of Microsoft Corp.

MMX, Pentium, Pentium-II, Pentium-III, Celeron are registered trademarks of Intel Corporation.

Other product names used in this manual are the properties of their respective owners and are acknowledged.

#### Federal Communications Commission (FCC)

This equipment has been tested and found to comply with the limits for a Class B digital device, pursuant to Part 15 of the FCC Rules. These limits are designed to provide reasonable protection against harmful interference in a residential installation. This equipment generates, uses, and can radiate radio frequency energy and, if not installed and used in accordance with the instructions, may cause harmful interference to radio communications. However, there is no guarantee that interference will not occur in a particular installation. If this equipment does cause harmful interference to radio or television reception, which can be determined by turning the equipment off and on, the user is encouraged to try to correct the interference by one or more of the following measures:

- Reorient or relocate the receiving antenna.
- Increase the separation between the equipment and the receiver.
- Connect the equipment onto an outlet on a circuit different from that to which the receiver is connected.
- Consult the dealer or an experienced radio/TV technician for help.

Shielded interconnect cables and a shielded AC power cable must be employed with this equipment to ensure compliance with the pertinent RF emission limits governing this device. Changes or modifications not expressly approved by the system's manufacturer could void the user's authority to operate the equipment.

## **Declaration of Conformity**

This device complies with part 15 of the FCC rules. Operation is subject to the following conditions:

- This device may not cause harmful interference, and
- This device must accept any interference received, including interference that may cause undesired operation.

## **Canadian Department of Communications**

This class B digital apparatus meets all requirements of the Canadian Interferencecausing Equipment Regulations.

Cet appareil numérique de la classe B respecte toutes les exigences du Réglement sur le matériel brouilieur du Canada.

### About the Manual

The manual consists of the following:

| Chapter 1<br>Introducing the Mainboard | Describes features of the mainboard,<br>and provides a shipping checklist.<br>Go to $\Rightarrow$ page 1 |
|----------------------------------------|----------------------------------------------------------------------------------------------------|
| <i>Chapter 2</i>                       | Describes installation of mainboard components.                                                          |
| Installing the Mainboard               | Go to $\Rightarrow$ page 6                                                                               |
| Chapter 3                              | Provides information on using the BIOS Setup Utility.                                                    |
| Using BIOS                             | Go to $\Rightarrow$ page 23                                                                              |
| <i>Chapter 4</i>                       | Describes the mainboard software.                                                                        |
| Using the Mainboard Software           | Go to $\Rightarrow$ page 48                                                                              |

## TABLE OF CONTENTS

| Preface                             | i  |
|-------------------------------------|----|
| CHAPTER 1                           | 1  |
| Introducing the Mainboard           | 1  |
| Introduction                        | 1  |
| Checklist                           | 1  |
| Standard Items                      |    |
| Features                            | 2  |
| Choosing a Computer Case            | 3  |
| Mainboard Components                | 4  |
| CHAPTER 2                           | 6  |
| Installing the Mainboard            | 6  |
| Safety Precautions                  | 6  |
| Quick Guide                         | 6  |
| Installing the Mainboard in a Case  | 7  |
| Checking Jumper Settings            | 7  |
| Setting Jumpers                     | 7  |
| Checking Jumper Settings            | 8  |
| Jumper Settings                     |    |
| Connecting Case Components          | 11 |
| The Panel Connectors                |    |
| Installing Hardware                 | 12 |
| Installing the Processor            |    |
| Installing Memory Modules           |    |
| Installing a Hard Disk Drive/CD-ROM |    |
| Installing a Floppy Diskette Drive  |    |
| Installing Add-on Cards             |    |
| Connecting Optional Devices         |    |
| Connecting I/O Devices              | 22 |
| External Connector Color Coding     |    |
| CHAPTER 3                           | 23 |

| Using BIOS                       | 23 |
|----------------------------------|----|
| About the Setup Utility          | 23 |
| The Standard Configuration       |    |
| Entering the Setup Utility       |    |
| Updating the BIOS                |    |
| Using BIOS                       | 25 |
| Standard CMOS Features           |    |
| Advanced BIOS Setup Option       |    |
| Advanced Chipset Features Option |    |

| Integrated Peripherals Option  | 34 |
|--------------------------------|----|
| Power Management Setup Option  | 39 |
| PNP/PCI Configuration Option   | 43 |
| PC Health Status Option        | 44 |
| Frequency Control              | 45 |
| Load Fail-Safe Defaults Option | 46 |
| Load Optimized Defaults Option | 46 |
| Set Password Option            | 46 |
| Save & Exit Setup Option       | 47 |
| Exit Without Saving            | 47 |

## **CHAPTER 4**

## 48

| Using the Mainboard Software        | 48 |
|-------------------------------------|----|
| About the Software CD-ROM           | 48 |
| Drivers and Software Installation   | 48 |
| Utility Software Reference          | 49 |
| Award Flash Memory Utility          | 49 |
| PC-CILLIN                           | 49 |
| MediaRing Talk – Telephony Software | 49 |
| Super Voice – Fax/Modem Software    | 49 |
| WinFlash Utility                    | 49 |
| CD Ghost                            | 50 |
| Recovery Genius                     | 50 |
| Language Genius                     |    |
| PageABC                             | 50 |

## *Chapter 1* Introducing the Mainboard

## Introduction

Congratulations on purchasing the KOB KT266A FDSX mainboard. The KOB KT266A FDSX mainboard is an ATX mainboard that uses a 4-layer printed circuit board and measures 240 mm x 304 mm. The mainboard features a Socket 462 that accommodates AMD Athlon processors supporting frontside bus (FSB) speeds up to 133 MHz.

The KOB KT266A FDSX incorporates the VIA VT8366A Northbridge and VT8233A Southbridge chipsets which combine support for the new highbandwidth Double Data Rate (DDR) 266 SDRAM, PC133 SDRAM and the AC 97 audio codec.

Note: SDRAM provides 800 MBps or 1 GBps data transfer depending on whether the bus is 100 MHz or 133 MHz. Double Data Rate SDRAM (DDR SDRAM) doubles the rate to 1.6 GBps or 2.1 GBps by transferring data on both the rising and falling edges of the clock. DDR SDRAM uses additional power and ground lines and requires 184-pin DIMM modules rather than the 168-pin DIMMs used by SDRAM.

## Checklist

Compare the mainboard's package contents with the following checklist:

## **Standard Items**

- One mainboard
- One diskette drive ribbon cable
- One IDE drive ribbon cable
- One auto-install software support CD
- This user's manual

| Features             |                                                                                                    |
|----------------------|----------------------------------------------------------------------------------------------------|
| Processor            | The KOB KT266A FDSX mainboard uses an AMD 462-pin<br>Socket A that has the following features:<br>Supports 100/133 MHz frontside bus (FSB)<br>Accommodates AMD Athlon/Duron processors                                                                                                    |
| Chipset              | <ul> <li>The VIA KT266A Northbridge and VT8233A Southbridge chipsets are based on an innovative and scalable architecture with proven reliability and performance. A few of the chipset's advanced features are:</li> <li>An advanced V-Link memory controller architecture that provides the bandwidth of 266MB/sec and performance necessary for even the most demanding Internet and 3D graphics</li> <li>A low 2.5-volt DDR266 SDRAM power consumption which makes it an excellent solution for notebooks and desktops with a small footprint</li> <li>Support for a 4xAGP interface providing vivid 3D graphics and video performance</li> <li>An ATA 133 interface on the chipset, which helps boost system performance by providing a high-speed connection to ATA 133 Hard Disk Drives, delivering maximum sustained data transfer rates of 133 MB/sec</li> <li>Additional key features include support for four USB ports, an AC 97 link for audio and modem and hardware monitoring.</li> <li>Note: This mainboard incorporates either VT8233A or VT8233 Southbridge chipset, the mainboard includes four</li> </ul> |
| VGA                  | USB ports.<br>The KOB KT266A FDSX includes a 4xAGP slot that provides four<br>times the bandwidth of the original AGP specification. AGP tech-<br>nology provides a direct connection between the graphics sub-                                                                                                    |
|                      | system and the processor so that the graphics do not have to compete for processor time with other devices on the PCI bus.                                                                                                    |
| Memory               | <ul> <li>The mainboard accommodates the following memory configurations:</li> <li>DDR (Double Data Rate) PC1600/PC2100 SDRAM up to 2 GB using two 2.5V DIMM modules</li> <li>SDRAM up to 2 GB using two 3.3V DIMM modules</li> </ul>                                                                                                    |
| AC 97 Audio<br>Codec | The AC 97 Audio codec is compliant with the AC 97 2.2 speci-<br>fication, and supports 18-bit ADC (Analog Digital Converter)<br>and DAC (Digital Analog Converter) resolution as well as 18-<br>bit stereo full-duplex codec with independent and variable<br>sampling rates. Further features include support for four ana-<br>log line-level stereo inputs.                                                                                                    |
| Expansion<br>Options | <ul> <li>The mainboard comes with the following expansion options:</li> <li>Five 32-bit PCI slots</li> <li>An 4xAGP slot</li> <li>A Communications Network Riser (CNR) slot</li> <li>Two IDE connectors which support four IDE channels and a floppy disk drive interface</li> </ul>                                                                                                    |

|                  | The KOB KT266A FDSX supports Ultra DMA bus mastering with transfer rates of 33/66/100/133 MB/sec.                                                                                                    |  |  |
|------------------|----------------------------------------------------------------------------------------------------|--|--|
|                  | Note: If the mainboard incorporates the VT8233A<br>Southbridge chipset, the Ultra DMA bus master-<br>ing can support up to 133 MB/sec transfer rate.<br>For VT8233 Southbridge chipset, the transfer rate<br>can support up to 100MB/sec only. |  |  |
| Integrated I/O   | The mainboard has a full set of I/O ports and connectors:                                                                                                    |  |  |
|                  | <ul> <li>Two F3/2 ports for mouse and keyboard</li> <li>Two serial ports</li> <li>One parallel port</li> <li>One MIDI/game port</li> <li>Two USB ports</li> <li>Audio jacks for microphone, line-in and line-out</li> </ul>                    |  |  |
| BIOS<br>Firmware | This mainboard uses Award BIOS that enables users to con-<br>figure many system features including the following:                                                                                                    |  |  |
|                  | <ul> <li>Power management</li> <li>Wake-up alarms</li> <li>CPU parameters</li> <li>CPU and memory timing</li> <li>The firmware can also be used to set parameters for different processor clock speeds.</li> </ul>                             |  |  |

## **Choosing a Computer Case**

There are many types of computer cases on the market. The mainboard complies with the specifications for the ATX system case. Some features on the mainboard are implemented by cabling connectors on the mainboard to indicators and switches on the system case. Ensure that your case supports all the features required. The mainboard can support one or two floppy diskette drives and four enhanced IDE drives. Ensure that your case has sufficient power and space for all the drives that you intend to install.

Most cases have a choice of I/O templates in the rear panel. Make sure that the I/O template in the case matches the I/O ports installed on the rear edge of the mainboard.

This mainboard has an ATX form factor of 240 x 304 mm. Choose a case that accommodates this form factor.

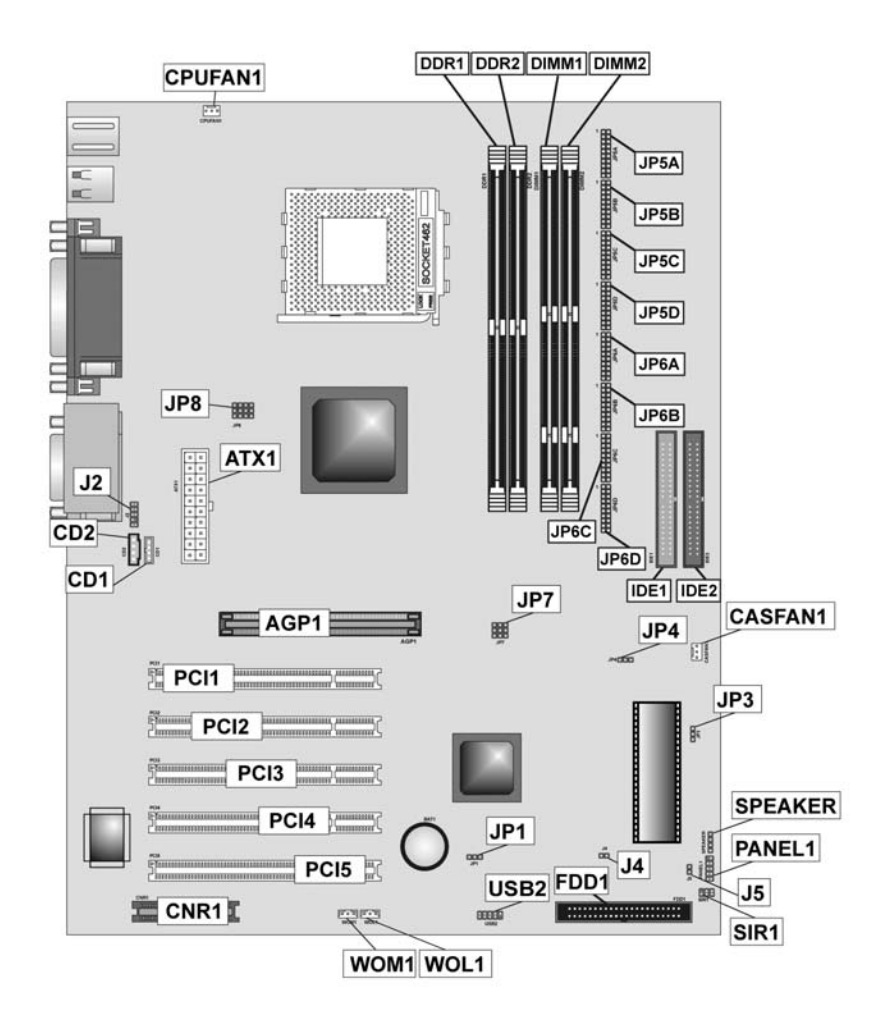

## **Mainboard Components**

|  | Table of | Mainboard | Components |
|--|----------|-----------|------------|
|--|----------|-----------|------------|

| Label         | Component                                               |
|---------------|---------------------------------------------------------|
| AGP1          | Accelerated Graphics Port                               |
| ATX1          | Power connector                                         |
| BT1           | Three volt realtime clock battery                       |
| CASFAN1       | Auxiliary case cooling fan                              |
| CD1           | Primary CD-in connector                                 |
| CD2           | Secondary CD-in connector                               |
| CNR1          | Communications Networking Riser slot                    |
| CPUFAN1       | Cooling fan for CPU                                     |
| DDR1~DDR2     | Two 184 pin DDR SDRAM                                   |
| DIMM1 ~ DIMM2 | Two 168 pin DIMM sockets                                |
| FDD1          | Floppy disk drive connector                             |
| IDE 1         | Primary IDE channel                                     |
| IDE 2         | Secondary IDE channel                                   |
| J2            | Front-oriented microphone/line-out port header          |
| J4            | Sleep switch                                            |
| J5            | Single color power LED                                  |
| JP1           | Clear CMOS jumper                                       |
| JP3           | BIOS protection jumper                                  |
| JP4           | CPU frequency selection jumper                          |
| JP5A/B/C/D,   | DDR/SDR DRAM type selector                              |
| JP6A/B/C/D    |                                                         |
| JP7           | DDR/ SDR DRAM voltage switch                            |
| JP8           | CPU voltage control                                     |
| PANEL1        | Connector for case front panel switches and LED indica- |
|               | tors                                                    |
| PCI1 ~ PCI5   | Five 32-bit add-in card slots                           |
| SIR1          | Serial infrared cable header                            |
| SOCKET 462    | Socket A for AMD Athlon processor                       |
| SPEAKER       | Speaker connector                                       |
| USB2          | Front panel USB headers                                 |
| WOL1          | Wake On LAN wakeup connector                            |
| WOM1          | Wake On Modem wakeup connector                          |

This concludes Chapter 1. The next chapter explains how to install the mainboard.

\_\_\_\_\_

# *Chapter 2* Installing the Mainboard

## **Safety Precautions**

Follow these safety precautions when installing the mainboard:

- Wear a grounding strap attached to a grounded device to avoid damage from static electricity.
- Discharge static electricity by touching the metal case of a safely grounded object before working on the mainboard.
- Leave components in the static-proof bags they came in.
- Hold all circuit boards by the edges. Do not bend circuit boards.

## **Quick Guide**

This Quick Guide suggests the steps you can take to assemble your system with the mainboards.

The following table provides a reference for installing specific components:

| Locating Mainboard Components       | Go to page 4  |
|-------------------------------------|---------------|
| Installing the Mainboard in a Case  | Go to page 7  |
| Setting Jumpers                     | Go to page 7  |
| Installing Case Components          | Go to page 11 |
| Installing the CPU                  | Go to page 12 |
| Installing Memory                   | Go to page 14 |
| Installing a HDD and CD-ROM Drive   | Go to page 16 |
| Installing a FDD                    | Go to page 17 |
| Installing Add-on Cards             | Go to page 18 |
| Connecting Options                  | Go to page 20 |
| Connecting Peripheral (I/O) Devices | Go to page 22 |

## Installing the Mainboard in a Case

Refer to the following illustration and instructions for installing the mainboard in a case:

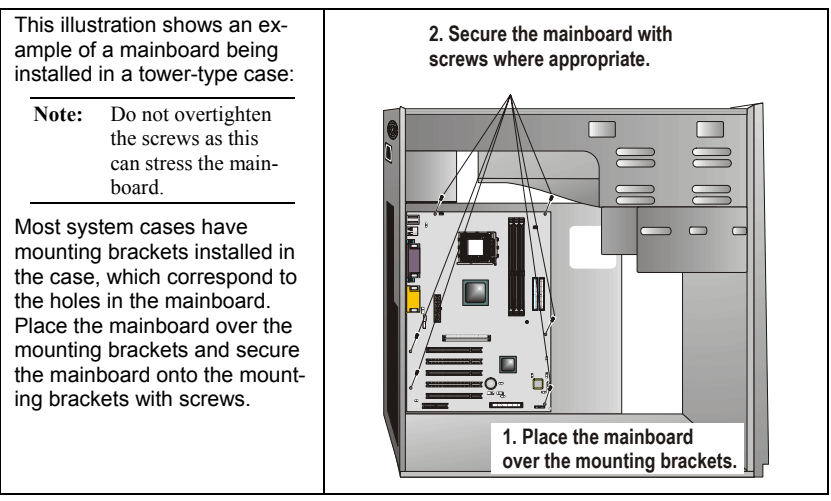

Ensure that your case has an I/O template that supports the I/O ports and expansion slots on your mainboard.

## **Checking Jumper Settings**

This section explains how to set jumpers for correct configuration of the mainboard.

## **Setting Jumpers**

Use the mainboard jumpers to set system configuration options. Jumpers with more than one pin are numbered. When setting the jumpers, ensure that the jumper caps are placed on the correct pins.

The illustrations below show a 2-pin jumper. When the jumper cap is placed on both pins, the jumper is SHORT. If you remove the jumper cap, or place the jumper cap on just one pin, the jumper is OPEN.

Short

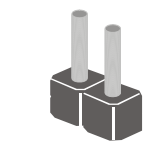

Open

This illustration shows a 3-pin jumper. Pins 1 and 2 are SHORT.

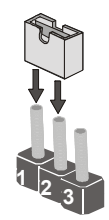

## **Checking Jumper Settings**

The following illustration shows the location of the mainboard jumpers. Pin 1 is labeled.

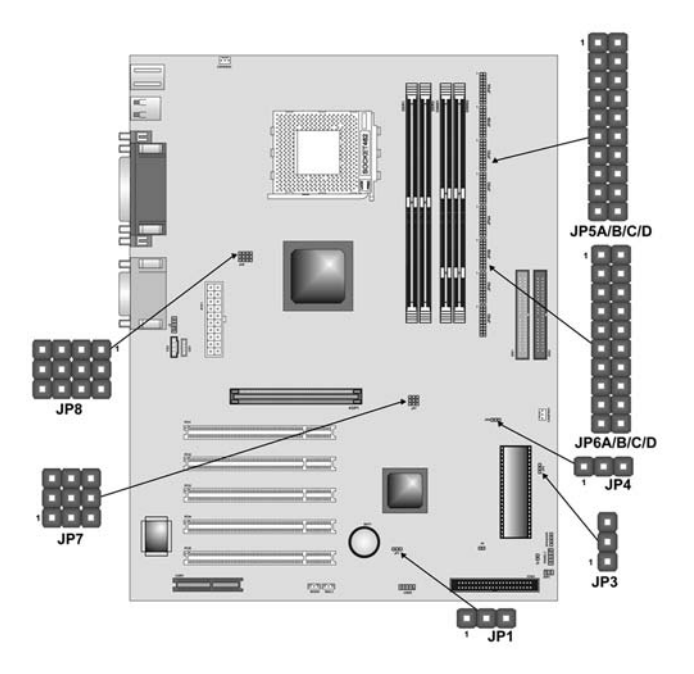

## **Jumper Settings**

| Jumper | Туре  | Description          | Setting (de                   | efault)             |
|--------|-------|----------------------|-------------------------------|---------------------|
| JP1    | 3 pin | Clear CMOS           | 1-2: Normal<br>2-3: Clear     | JP1<br>1 <b>III</b> |
| JP3    | 3 pin | BIOS protection      | 1-2: Disabled<br>2-3: Enabled | JP3                 |
| JP4    | 3 pin | CPU frequency select | 1-2: 100MHz<br>2-3: 133 MHz   | JP4<br>1 <b>EE</b>  |

| JP5A<br>JP5B<br>JP5C<br>JP5D | 80 pin | DDR/SDR<br>DRAM Type<br>Selector   | Short all<br>JP5A/B/C/D: DDR<br>memory<br>Open all<br>JP5A/B/C/D: SDR<br>memory        | JP5A/B/C/D    |
|------------------------------|--------|------------------------------------|----------------------------------------------------------------------------------------|---------------|
| JP6A<br>JP6B<br>JP6C<br>JP6D | 80 pin | DDR/SDR<br>DRAM Type<br>Selector   | Short all<br>JP6A/B/C/D: DDR<br>memory<br>Open all<br>JP6A/B/C/D: SDR<br>memory        | JP6A/B/C/D    |
| JP7                          | 9 pin  | DDR/ SDR<br>DRAM voltage<br>switch | DDR Memory:<br>Short pin 1-2, 4-5,<br>7-8<br>SDR Memory:<br>Short pin 2-3, 5-6,<br>8-9 | JP7<br>1<br>2 |
| JP8                          | 12 pin | CPU voltage<br>control             | Auto: Short pin 1-<br>2, 4-5, 7-8, 10-11<br>Manual: Refer to<br>the VID table          | JP8           |

**Jumper 1** – enables you to clear the BIOS. Follow these instructions:

- 1. Turn the system off.
- 2. Short pins 2 and 3 on JP1.
- 3. Return the jumper to the normal setting.
- 4. Turn the system on. The BIOS is returned to the default settings.

**Jumper 3** – enables you to prevent the BIOS from being updated (flashed). Set the jumper to disabled if you are going to update your BIOS. After updating the BIOS, return it to the default setting (enabled). For instructions on updating the BIOS refer to Chapter 3.

**Jumper 4** – set the CPU frequency (100MHz or 133MHz) according to the CPU.

**Jumper 5A/B/C/D** - this jumper enables the DDR terminator for DDR memory. If you installed DDR memory in DDR1/DDR2, short all the jumpers. Otherwise, if you installed SDR memory in DIMM1/DIMM2, open all the jumpers.

**Jumper 6A/B/C/D** - this jumper enables the DDR terminator for DDR memory. If you installed DDR memory in DDR1/DDR2, short all the jumpers. Otherwise, if you installed SDR memory in DIMM1/DIMM2, open all the jumpers.

Jumper 7 – this jumper enables to select voltage of DRAM.

**Jumper 8** – the CPU voltage is defined according to the VID table. VID4 is derived from the CPU only and cannot be changed. While VID0 ~ VID3 can be changed manually by setting the jumper 8 to adjust the CPU voltage. How-ever, this is not recommended. If you overclock, you might need to increase the CPU voltage.

- a. **Auto:** Set the CPU voltage according to its default setting. Short pin numbers 1-2, 4-5, 7-8, 10-11.
- b. **Manual:** Set the CPU voltage manually. Open all pins of jumper 8 and set the pins as follow:

Where VID0 ~ VID3 are pin numbers **2-3**, **5-6**, **8-9**, **11-12** respectively of jumper 8. Thus, VID0 ~ VID3 will be equal to "0" by shorting pin numbers 2-3, 5-6, 8-9, 11-12 or "1" by opening pin numbers 2-3, 5-6, 8-9, 11-12.

### VID4 depends on the CPU. See table below.

| VID (4:0) | VCC_CORE | VID (4:0) | VCC_CORE |
|-----------|----------|-----------|----------|
| 00000     | 1.850    | 10000     | 1.450    |
| 00001     | 1.825    | 10001     | 1.425    |
| 00010     | 1.800    | 10010     | 1.400    |
| 00011     | 1.775    | 10011     | 1.375    |
| 00100     | 1.750    | 10100     | 1.350    |
| 00101     | 1.725    | 10101     | 1.325    |
| 00110     | 1.700    | 10110     | 1.300    |
| 00111     | 1.675    | 10111     | 1.275    |
| 01000     | 1.650    | 11000     | 1.250    |
| 01001     | 1.625    | 11001     | 1.225    |
| 01010     | 1.600    | 11010     | 1.200    |
| 01011     | 1.575    | 11011     | 1.175    |
| 01100     | 1.550    | 11100     | 1.150    |
| 01101     | 1.525    | 11101     | 1.125    |
| 01110     | 1.500    | 11110     | 1.100    |
| 01111     | 1.475    | 11111     | No CPU   |

## **Connecting Case Components**

After you have installed the mainboard into a case, you can begin connecting the mainboard components. Refer to the following:

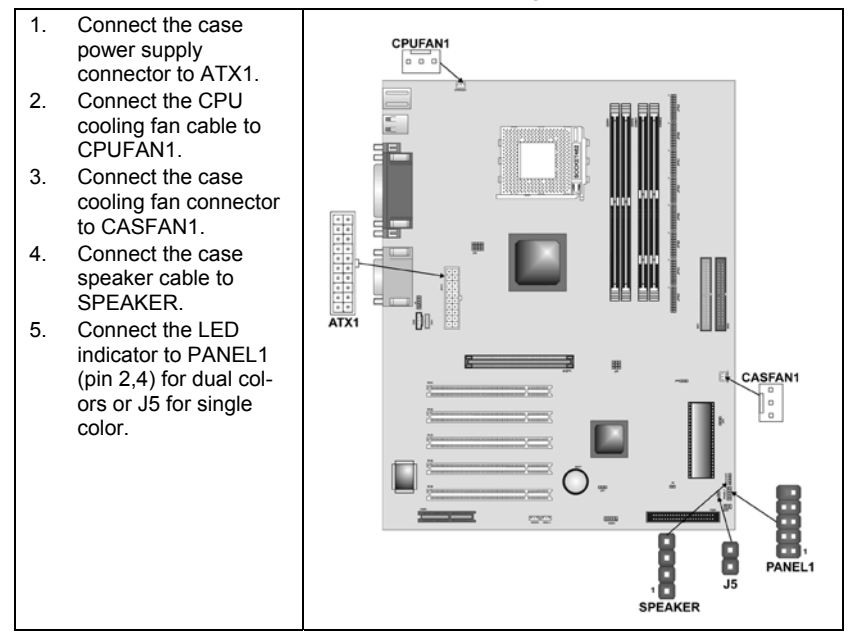

## SPEAKER1: Case speaker connector

Connect the case speaker connector to this header.

| Pin | Signal Name |
|-----|-------------|
| 1   | SPKOUT      |
| 2   | NC          |
| 3   | GND         |
| 4   | VCC (+5V)   |

## J5: Single-color power LED

This header allows the user to install an LED indicator to indicate when the computer is powered on or off.

| Pin | Signal Name   |
|-----|---------------|
| 1   | LED+          |
| 2   | LED- (Ground) |

## **The Panel Connectors**

The panel connector (PANEL1) provides a standard set of switch and LED connectors commonly found on ATX or micro-ATX cases. Refer to the table below for information:

## PANEL1

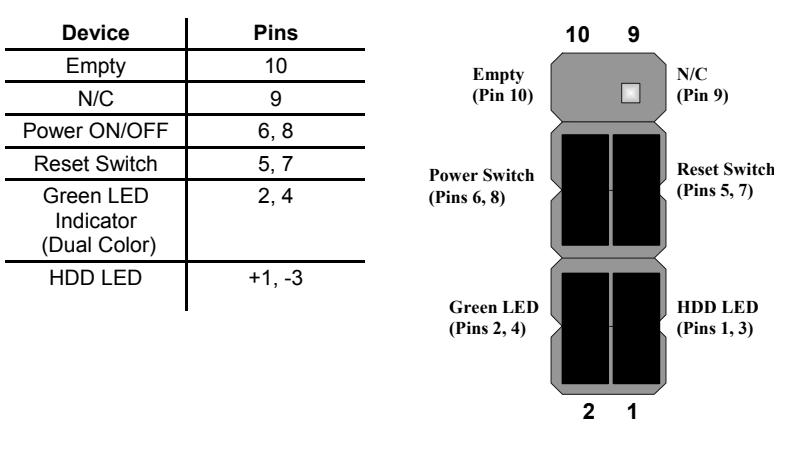

**Note:** The plus sign (+) indicates a pin which must be connected to a positive voltage.

## **Installing Hardware**

## **Installing the Processor**

Caution: When installing a CPU heatsink and cooling fan make sure that you DO NOT scratch the mainboard or any of the surface-mount resistors with the clip of the cooling fan. If the clip of the cooling fan scrapes across the mainboard, you may cause serious damage to the mainboard or its components.

On most mainboards, there are small surface-mount resistors near the processor socket, which may be damaged if the cooling fan is carelessly installed.

Avoid using cooling fans with sharp edges on the fan casing and the clips. Also, install the cooling fan in a well-lit work area so that you can clearly see the mainboard and processor socket.

## Before installing the Processor

This mainboard does not automatically determine the front side bus (FSB) frequency for the processor. You may need to change the setting by making changes to jumper (JP4) on the mainboard, or changing the settings in the system Setup Utility. We strongly recommend that you do not overclock processors or other components to run faster than their rated speed.

Warning: Overclocking components can adversely affect the reliability of the system and introduce errors into your system. Overclocking can permanently damage the mainboard by generating excess heat in components that are run beyond the rated limits.

This mainboard has a Socket 462 processor socket. When choosing a processor, consider the performance requirements of the system. Performance is based on the processor design, the clock speed and system bus frequency of the processor, and the quantity of internal cache memory and external cache memory.

## **CPU Installation Procedure**

The following illustration shows CPU installation components:

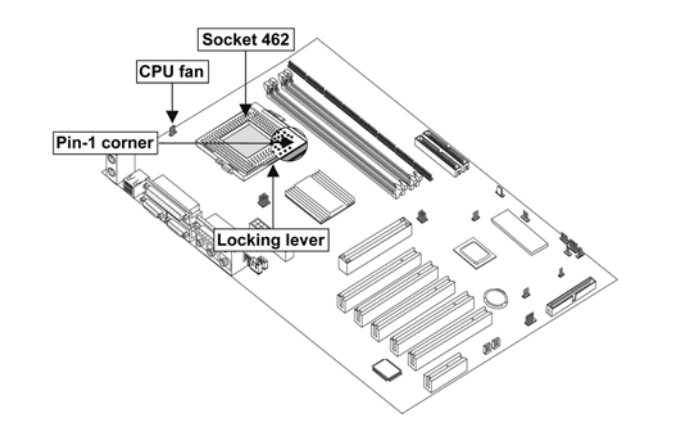

Note: The pin-1 corner is marked with an arrow **▼** 

Follow these instructions to install the CPU:

1. Pull the CPU socket locking lever away from the socket to unhook it and raise the locking lever to the upright position.

| 2. | Identify the pin Pin-1 corner<br>on the CPU socket and the<br>pin Pin-1 corner on the<br>processor.                 | CPUFAN1<br>CPUFAN1<br>CPUFAN1<br>Cocking lever<br>Pin-1 corner<br>Socket 462                |
|----|----------------------------------------------------------------------------------------------------|---------------------------------------------------------------------------------------------|
| 3. | Match the Pin-1 corners and in<br>force.                                                                            | nsert the processor into the socket. Do not use                                             |
| 4. | Swing the locking lever down a socket.                                                                              | and hook it under the latch on the edge of the                                              |
| 5. | Apply thermal grease to the to                                                                                      | p of the CPU.                                                                               |
| 6. | 6. Lower the CPU fan/heatsink unit onto the CPU and CPU socket and then snap then snap the fan/heatsink into place. |                                                                                             |
| 7. | Plug the CPU fan power cable<br>mainboard (CPUFAN1).                                                                | into the CPU cooling fan power supply on the                                                |
| No | te: After you have assembled speed and frontside bus (F                                                             | the system, you must set the correct clock<br>SB) speed. Check the jumper section on page 8 |

## Installing Memory Modules

for more information.

This mainboard accommodates 184-pin 2.5V Double Data Rate (DDR) SDRAM and 168-pin 3.3V SDRAM memory modules. The memory chips must be standard or registered SDRAM (Synchronous Dynamic Random Access Memory).

The CPU supports 100MHz system bus. The SDRAM DIMMs and DDRs can synchronously work with 100 MHz or operates over a 133 MHz system bus.

DDR SDRAM provides 800 MBps or 1 GBps data transfer depending on whether the bus is 100 MHz or 133 MHz. It doubles the rate to 1.6 GBps and 2.1 GBps by transferring data on both the rising and falling edges of the clock. DDR SDRAM uses additional power and ground lines and requires 184-pin 2.5V unbuffered DIMM module rather than the 168-pin 3.3V unbuffered DIMMs used by SDRAM.

## Installation Procedure

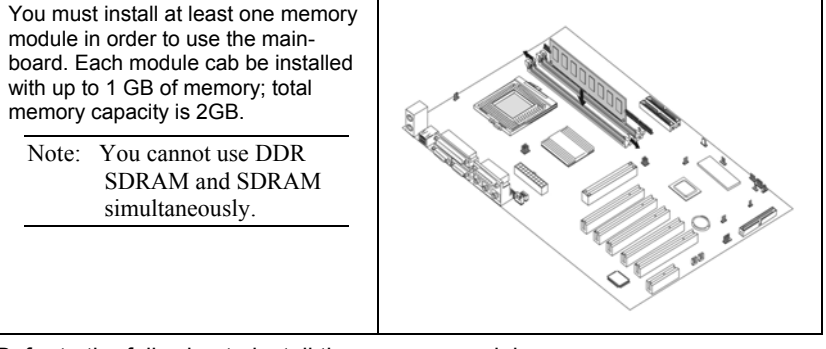

Refer to the following to install the memory modules.

- 1. Push the latches on each side of the DIMM slot down.
- 2. Align the memory module with the slot. The DIMM slots are keyed with notches and the DIMMs are keyed with cutouts so that they can only be installed correctly.
- 3. Check that the cutouts on the DIMM module edge connector match the notches in the DIMM slot:

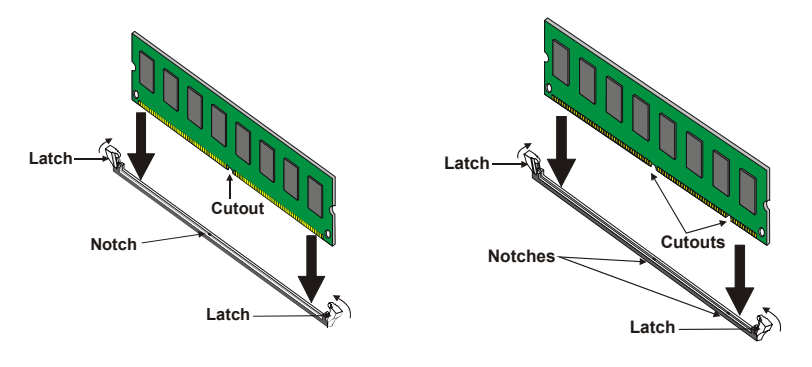

#### **DDR SDRAM Module**

#### **SDRAM Module**

- 4. Install the DIMM module into the slot and press it firmly down until it seats correctly. The slot latches are levered upwards and latch on to the edges of the DIMM.
- 5. Install any remaining DIMM modules.

## Installing a Hard Disk Drive/CD-ROM

This section describes how to install IDE devices such as a hard disk drive and a CD-ROM drive.

## **About IDE Devices**

Your mainboard has a primary and secondary IDE channel interface (IDE1 and IDE2). An IDE ribbon cable supporting two IDE devices is bundled with the mainboard.

If you want to install more than two IDE devices, get a second IDE cable and you can add two more devices to the secondary IDE channel.

IDE devices have jumpers or switches that are used to set the IDE device as MASTER or SLAVE. Refer to the IDE device user's manual. When installing two IDE devices on one cable, ensure that one device is set to MASTER and the other device is set to SLAVE. The documentation of your IDE device explains how to do this.

## About UltraDMA

This mainboard supports UltraDMA 66/100/133. UDMA is a technology that accelerates the performance of devices in the IDE channel. To maximize performance, install IDE devices that support UDMA and use 80-pin IDE cables that support UDMA 66/100/133.

**Note:** If your mainboard incorporates the VT8233A Southbridge chipset, the Ultra DMA bus mastering can support up to 133 MB/sec transfer rates. Otherwise, the VT8233 Southbridge chipset can support up to 100MB/sec only.

## Installing a Hard Disk Drive

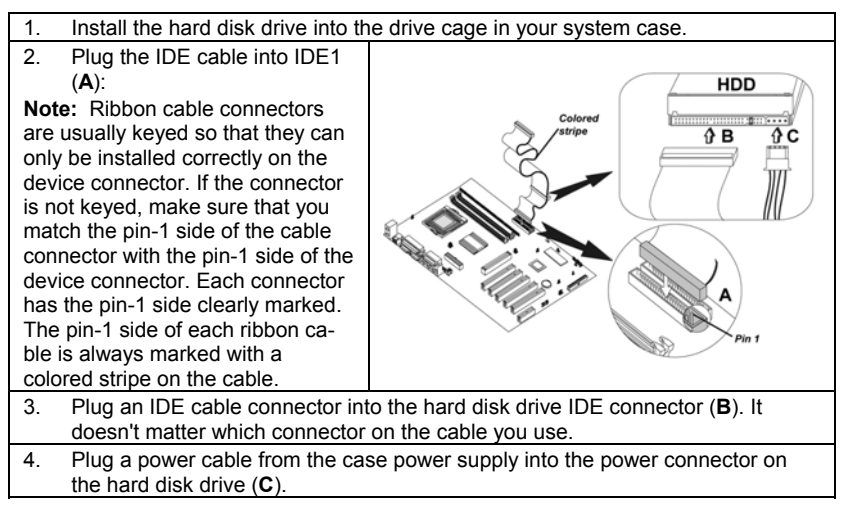

#### When you first start up your system, the BIOS should automatically detect

your hard disk drive. If it doesn't, enter the Setup Utility and use the IDE Hard Disk Auto Detect feature to configure the hard disk drive that you have installed. See IDE HDD Auto-Detection on page 27 for more information.

## Installing a CD-ROM/DVD Drive

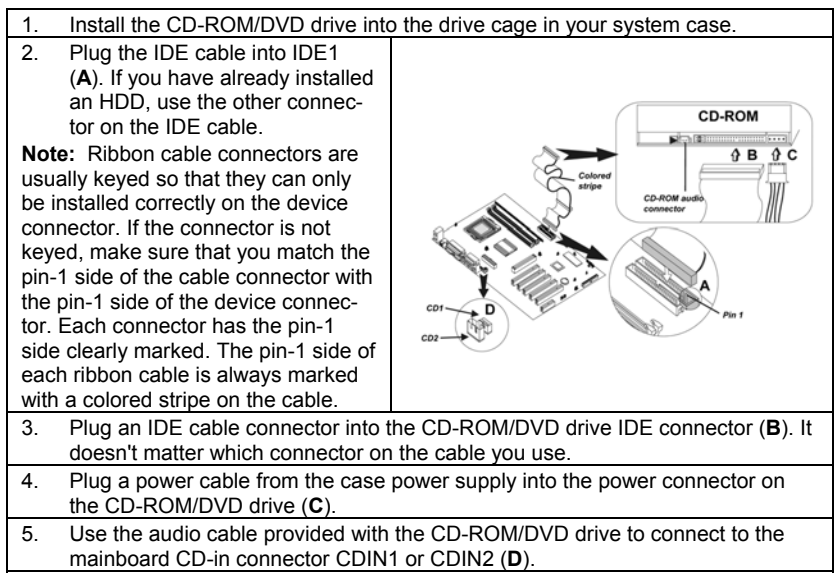

When you first start up your system, the BIOS should automatically detect your CD-ROM/DVD drive. If it doesn't, enter the Setup Utility and configure the CD-ROM/DVD drive that you have installed. See IDE Primary/Secondary Master/Slave (Auto) on page 27 for more information.

## **Installing a Floppy Diskette Drive**

The mainboard has a floppy diskette drive (FDD) interface and ships with a diskette drive ribbon cable that supports one or two floppy diskette drives. You can install a 5.25-inch drive and a 3.5-inch drive with various capacities. The floppy diskette drive cable has one type of connector for a 5.25-inch drive and another type of connector for a 3.5-inch drive.

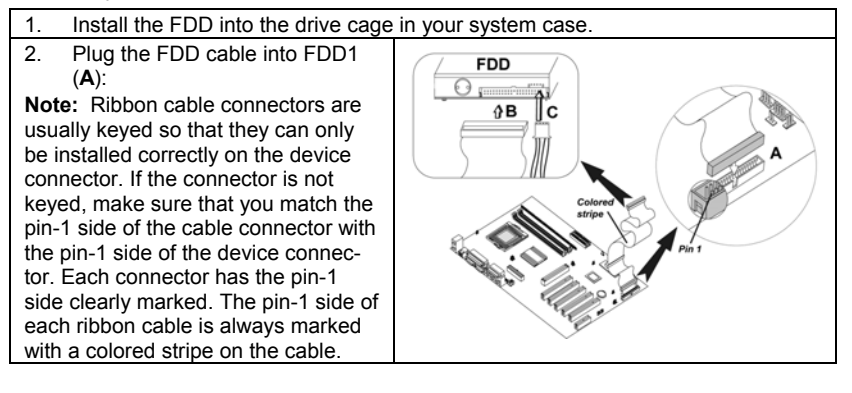

Plug the correct connector on the FDD cable for the 5.25-inch or 3.5-inch drive into the FDD connector (B).
 Plug a power cable from the case power supply into the power connector on the FDD (C).

When you first start up your system, go immediately to the Setup Utility to configure the floppy diskette drives that you have installed. See Standard CMOS Features on page 26 for more information.

## **Installing Add-on Cards**

This mainboard has five 32-bit PCI (Peripheral Components Interconnect) expansion slots, one 4xAGP slot, and one Communications and Networking Riser (CNR) slot.

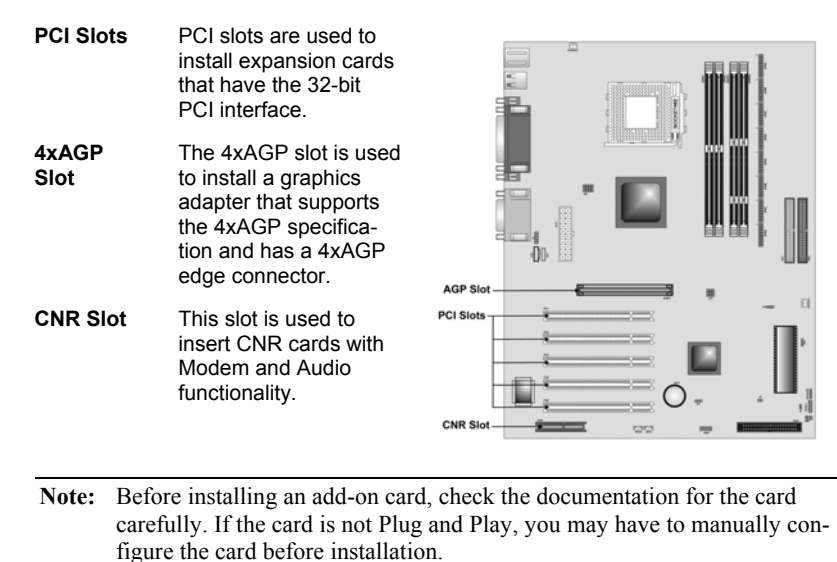

Follow these instructions to install an add-on card:

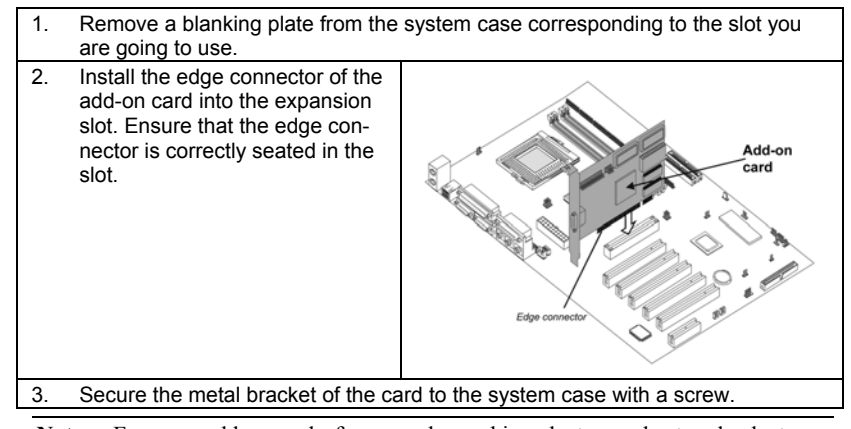

**Note:** For some add-on cards, for example graphics adapters and network adapters, you have to install drivers and software before you can begin using the add-on card.

## **Connecting Optional Devices**

Refer to the following for information on connecting the mainboard's optional devices:

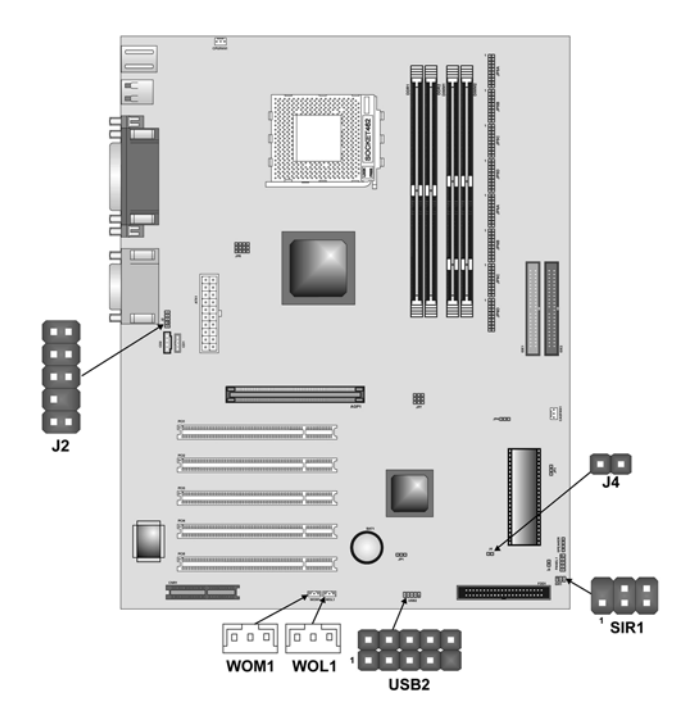

## J2: Front panel MIC/line-out

This header allows the user to install auxiliary front-oriented microphone and line-out ports for easier access.

| Pin | Signal Name | Pin | Signal Name |
|-----|-------------|-----|-------------|
| 1   | FMICIN      | 2   | GND         |
| 3   | MIC_BIAS    | 4   | +5V         |
| 5   | SPKOUTR     | 6   | C-SPK0-R    |
| 7   | NC          | 8   | KEY         |
| 9   | SPKOUTL     | 10  | C-SPK0-L    |

## **USB2: Front panel USB headers**

The mainboard has a USB port installed on the rear edge I/O port array. Some computer cases have a special module that mounts USB ports at the front of the case.

| Pin | Signal Name | Pin | Signal Name               |
|-----|-------------|-----|---------------------------|
| 1   | VCC (+5V)   | 2   | VCC (+5V)                 |
| 3   | USBDT2-     | 4   | USBDT3-                   |
| 5   | USBDT2+     | 6   | USBDT3+                   |
| 7   | GND         | 8   | GND                       |
| 9   | EMPTY       | 10  | OC# (over current detect) |

## WOL1/WOM1: Wake On LAN/Wake On Modem

If you have installed a LAN card, use the cable provided with the card to plug into the mainboard WOL1 connector. This enables the Wake On LAN (WOL1) feature. When your system is in a power-saving mode, any LAN signal automatically resumes the system. You must enable this item using the Power Management page of the Setup Utility.

| Pin | Signal Name |
|-----|-------------|
| 1   | 5VSB        |
| 2   | GROUND      |
| 3   | SENSE       |
|     |             |

If you have installed a modem, use the cable provided with the modem to plug into the mainboard WOM1 connector. This enables the Wake On Modem (WOM1) feature. When your system is in a power-saving mode, any modem signal automatically resumes the system. You must enable this item using the Power Management page of the Setup Utility. See Chapter 3 for more information.

## SIR1: Serial infrared port

The mainboard supports a Serial Infrared (SIR) data port. Infrared ports allow the wireless exchange of information between your computer and similarly equipped devices such as printers, laptops, Personal Digital Assistants (PDAs), and other computers.

| Pin | Signal Name | Pin | Signal Name |
|-----|-------------|-----|-------------|
| 1   | NC          | 2   | KEY         |
| 3   | +5V         | 4   | GROUND      |
| 5   | IRTX        | 6   | IRRX        |

## J4: Sleep Switch

This header is connected to the sleep button for suspending the computer's activity if pushing the button. Or, the computer is automatically suspended after passing a period of time.

## **Connecting I/O Devices**

The backplane of the mainboard has the following I/O ports:

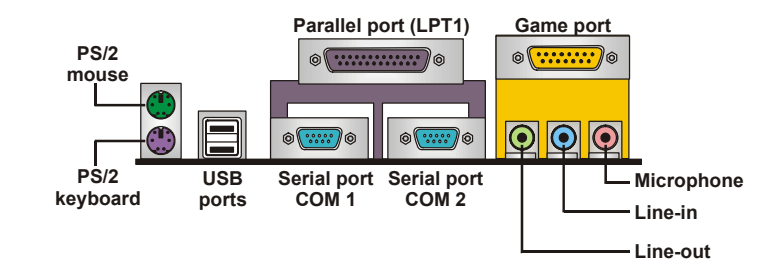

| Use the upper PS/2 port to connect a PS/2 pointing device.                                                                                                    |
|----------------------------------------------------------------------------------------------------|
| Use the lower PS/2 port to connect a PS/2 keyboard.                                                                                                    |
| Use the USB ports to connect USB devices.                                                                                                    |
| Use LPT1 to connect printers or other parallel communica-<br>tions devices.                                                                                                    |
| Use the COM ports to connect serial devices such as mice<br>or fax/modems. COM1 is identified by the system as<br>COM1/3. COM2 is identified by the system as COM2/4.                            |
| Use the game port to connect a joystick or a MIDI device.                                                                                                    |
| Use the three audio ports to connect audio devices. The left side jack is for a stereo line-out signal. The middle jack is for a stereo line-in signal. The right side jack is for a microphone. |
|                                                                                                    |

## **External Connector Color Coding**

Many connectors now use standard colors as shown in the table below.

| Connector                | Color             |
|--------------------------|-------------------|
| Audio line-in            | Light blue        |
| Audio line-out           | Lime              |
| Microphone               | Pink              |
| MIDI/game                | Gold              |
| Parallel                 | Burgundy          |
| PS/2-compatible keyboard | Purple            |
| PS/2-compatible mouse    | Green             |
| Serial                   | Teal or Turquoise |
| USB                      | Black             |

This concludes Chapter 2. The next chapter covers the BIOS.

## Chapter 3 Using BIOS

## About the Setup Utility

The computer uses the latest Award BIOS with support for Windows Plug and Play. The CMOS chip on the mainboard contains the ROM setup instructions for configuring the mainboard BIOS.

The BIOS (Basic Input and Output System) Setup Utility displays the system's configuration status and provides you with options to set system parameters. The parameters are stored in battery-backed-up CMOS RAM that saves this information when the power is turned off. When the system is turned back on, the system is configured with the values you stored in CMOS.

The BIOS Setup Utility enables you to configure:

- Hard drives, diskette drives, and peripherals
- Video display type and display options
- Password protection from unauthorized use
- Power management features

The settings made in the Setup Utility affect how the computer performs. Before using the Setup Utility, ensure that you understand the Setup Utility options.

This chapter provides explanations for Setup Utility options.

## **The Standard Configuration**

A standard configuration has already been set in the Setup Utility. However, we recommend that you read this chapter in case you need to make any changes in the future.

This Setup Utility should be used:

- when changing the system configuration
- when a configuration error is detected and you are prompted to make changes to the Setup Utility
- when trying to resolve IRQ conflicts
- when making changes to the Power Management configuration
- when changing the password or making other changes to the Security Setup

## **Entering the Setup Utility**

When you power on the system, BIOS enters the Power-On Self Test (POST) routines. POST is a series of built-in diagnostics performed by the BIOS. After the POST routines are completed, the following message appears:

## Press DEL to enter SETUP

Pressing the delete key 📟 accesses the BIOS Setup Utility:

CMOS Setup Utility – Copyright (C) 1984 – 2001 Award Software

| Standard CMOS Features              | ► Frequency Control                                        |  |
|-------------------------------------|------------------------------------------------------------|--|
| Advanced BIOS Features              | Load Fail-Safe Defaults                                    |  |
| Advanced Chipset Features           | Load Optimized Defaults                                    |  |
| ►Integrated Peripherals             | Set Supervisor Password                                    |  |
| ►Power Management Setup             | Set User Password                                          |  |
| ► PnP/PCI Configurations            | Save & Exit Setup                                          |  |
| ►PC Health Status                   | Exit Without Saving                                        |  |
| Esc: Quit<br>F10: Save & Exit Setup | $\uparrow \downarrow \rightarrow \leftarrow$ : Select Item |  |
| Time, Date, Har                     | d Disk Type                                                |  |

## **BIOS Navigation Keys**

The BIOS navigation keys are listed below:

| Key                                          | Function                                            |
|----------------------------------------------|-----------------------------------------------------|
| Esc                                          | Exits the current menu                              |
| $\leftarrow \uparrow \downarrow \rightarrow$ | Scrolls through the items on a menu                 |
| +/_/PU/PD                                    | Modifies the selected field's values                |
| F10                                          | Saves the current configuration and exits setup     |
| F1                                           | Displays a screen that describes all key functions  |
| F5                                           | Loads previously saved values to CMOS               |
| F6                                           | Loads a minimum configuration for troubleshooting.  |
| F7                                           | Loads an optimum set of values for peak performance |

## **Updating the BIOS**

You can download and install updated BIOS for this mainboard from the manufacturer's Web site. New BIOS provides support for new peripherals, improvements in performance, or fixes for known bugs. Install new BIOS as follows:

1. If your mainboard has a BIOS protection jumper, change the setting to allow BIOS flashing.

- 2. If your mainboard has an item called Firmware Write Protect in Advanced BIOS features, disable it. (Firmware Write Protect prevents BIOS from being overwritten.)
- Create a bootable system disk. (Refer to Windows online help for information on creating a bootable system disk.)
- 4. Download the Flash Utility and new BIOS file from the manufacturer's Web site. Copy these files to the system diskette you created in Step 3.
- Turn off your computer and insert the system diskette in your computer's diskette drive. (You might need to run the Setup Utility and change the boot priority items on the Advanced BIOS Features Setup page, to force your computer to boot from the floppy diskette drive first.)
- At the A:\ prompt, type the Flash Utility program name and press <Enter>. You see a screen similar to the following:

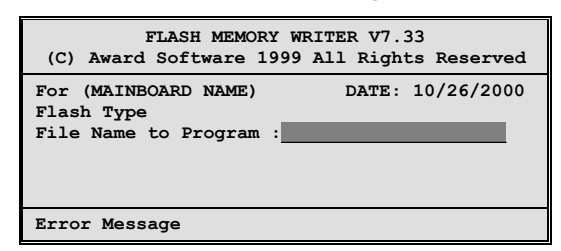

- 7. Type the filename of the new BIOS in the "File Name to Program" text box. Follow the onscreen directions to update the mainboard BIOS.
- 8. When the installation is complete, remove the floppy diskette from the diskette drive and restart your computer. If your mainboard has a Flash BIOS jumper, reset the jumper to protect the newly installed BIOS from being overwritten.

## **Using BIOS**

When you start the Setup Utility, the main menu appears. The main menu of the Setup Utility displays a list of the options that are available. A highlight indicates which option is currently selected. Use the cursor arrow keys to move the highlight to other options. When an option is highlighted, execute the option by pressing <Enter>.

Some options lead to pop-up dialog boxes that prompt you to verify that you wish to execute that option. Other options lead to dialog boxes that prompt you for information.

Some options (marked with a triangle  $\blacktriangleright$ ) lead to submenus that enable you to change the values for the option. Use the cursor arrow keys to scroll through the items in the submenu.

In this manual, default values are enclosed in parenthesis. Submenu items are denoted by a triangle  $\blacktriangleright$ .

## **Standard CMOS Features**

This option displays basic information about your system.

CMOS Setup Utility – Copyright (C) 1984 – 2001 Award Software

|          | S                                                                | Standard CMOS Features                              |                                                    |
|----------|------------------------------------------------------------------|-----------------------------------------------------|----------------------------------------------------|
|          | Date (mm:dd:yy)<br>Time (bb:mm:ss)                               | Tue, July 11 2001                                   | Item Help                                          |
|          | IDE Primary Master                                               | 12 . 0 . 00                                         | Menu Level 🕨                                       |
|          | IDE Primary Slave<br>IDE Secondary Master<br>IDE Secondary Slave |                                                     | Change the day, month, year and century.           |
|          | Drive A<br>Drive B<br>Floppy 3 Mode Support                      | [1.44M, 3.5 in.]<br>[None]<br>[Disabled]            |                                                    |
|          | Video<br>Halt On                                                 | [EGA/VGA]<br>[All Errors]                           |                                                    |
|          | Base Memory<br>Extended Memory<br>Total Memory                   | 640K<br>31744K<br>32768K                            |                                                    |
| <b>↑</b> | → ← : Move Enter : Select<br>F5:Previous Values                  | +/-/PU/PD:Value: F10: Save<br>F6:Fail-Safe Defaults | ESC: Exit F1:General Help<br>F7:Optimized Defaults |

## **Date and Time**

The Date and Time items show the current date and time on the computer. If you are running a Windows OS, these items are automatically updated whenever you make changes to the Windows Date and Time Properties utility.

## ► IDE Devices (None)

Your computer has two IDE channels (Primary and Secondary) and each channel can be installed with one or two devices (Master and Slave). Use these items to configure each device on the IDE channel.

Press <Enter> to display the IDE submenu:

CMOS Setup Utility – Copyright  $\textcircled{\sc 0}$  1984 – 2001 Award Software IDE Primary Master

| IDE HDD Auto-Detection            | [Press Enter]    | ltem Help                              |
|-----------------------------------|------------------|----------------------------------------|
| IDE Primary Master<br>Access Mode | [Auto]<br>[Auto] | Menu Level                             |
| Capacity                          | 0 MB             | To auto-detect the HDD's size, head on |
| Cylinder                          | 0                | this channel                           |
| Head                              | 0                |                                        |
| Precomp                           | 0                |                                        |
| Landing Zone                      | 0                |                                        |
| Sector                            | 0                |                                        |

 ↑↓→←: Move
 Enter: Select
 +/-/PU/PD:Value:
 F10: Save
 ESC: Exit
 F1:General Help

 F5:Previous Values
 F6:Fail-Safe Defaults
 F7:Optimized Defaults

#### **IDE HDD Auto-Detection**

Press <Enter> while this item is highlighted to prompt the Setup Utility to automatically detect and configure an IDE device on the IDE channel.

**Note:** If you are setting up a new hard disk drive that supports LBA mode, more than one line will appear in the parameter box. Choose the line that lists LBA for an LBA drive.

## IDE Primary/Secondary Master/Slave (Auto)

Leave this item at Auto to enable the system to automatically detect and configure IDE devices on the channel. If it fails to find a device, change the value to Manual and then manually configure the drive by entering the characteristics of the drive in the items described below.

Refer to your drive's documentation or look on the drive casing if you need to obtain this information. If no device is installed, change the value to None.

**Note:** Before attempting to configure a hard disk drive, ensure that you have the configuration information supplied by the manufacturer of your hard drive. Incorrect settings can result in your system not recognizing the installed hard disk.

## Access Mode

This item defines ways that can be used to access IDE hard disks such as LBA (Large Block Addressing). Leave this value at Auto and the system will automatically decide the fastest way to access the hard disk drive.

Press <Esc> to return to the Standard CMOS Features page.

#### Drive A/Drive B (1.44M, 3.5 in./None)

These items define the characteristics of any diskette drive attached to the system. You can connect one or two diskette drives.

#### Floppy 3 Mode Support (Disabled)

Floppy 3 mode refers to a 3.5-inch diskette with a capacity of 1.2 MB. Floppy 3 mode is sometimes used in Japan.

#### Video (EGA/VGA)

This item defines the video mode of the system. This mainboard has a built-in VGA graphics system; you must leave this item at the default value.

#### Halt On (All Errors)

This item defines the operation of the system POST (Power On Self Test) routine. You can use this item to select which types of errors in the POST are sufficient to halt the system.

#### **Base Memory, Extended Memory, and Total Memory**

These items are automatically detected by the system at start up time. These are display-only fields. You cannot make changes to these fields.

## **Advanced BIOS Setup Option**

This option defines advanced information about your system.

CMOS Setup Utility – Copyright (C) 1984 – 2001 Award Software

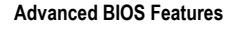

| Anti-Virus Protection                                                                                                    | [Disabled]                                                                                                    | Item Help                                                                                                    |
|----------------------------------------------------------------------------------------------------|----------------------------------------------------------------------------------------------------|----------------------------------------------------------------------------------------------------|
| Y2K Monitor<br>CPU Internal Cache<br>External Cache<br>CPU L2 Cache ECC Checking<br>Processor Number Feature<br>Quick Power On Self Test<br>First Boot Device<br>Second Boot Device<br>Boot Other Device<br>Boot Other Device<br>Swap Floppy Drive<br>Boot Up Floppy Seek<br>Boot Up Floppy Seek<br>Boot Up NumLock Status<br>Gate A20 Option<br>ATA 66/100 IDE Cable Msg<br>Typematic Rate Setting<br>X Typematic Rate (Chars/Sec)<br>X Typematic Delay (Msec)<br>Security Option | [Disabled]<br>[Enabled]<br>[Enabled]<br>[Enabled]<br>[Enabled]<br>[Floppy]<br>[HDD-0]<br>[LS120]<br>[Enabled]<br>[Disabled]<br>[Cnabled]<br>[Cnabled]<br>[Disabled]<br>[Disabled]<br>[Disabled]<br>[Disabled]<br>[Disabled]<br>[Disabled]<br>[Setup] | Menu Level ►<br>Allows you to choose<br>the VIRUS warning<br>feature for IDE Hard<br>Disk boot sector<br>protection. If this<br>function is enabled<br>and someone attempts<br>to write data into this<br>area, BIOS will show a<br>warning message on<br>screen and alarm beep |
| $\uparrow \downarrow \rightarrow \leftarrow : Move \qquad Enter : Select F5:Previous Values$                                                                                                    | +/-/PU/PD:Value: F10: Save<br>F6:Fail-Safe Defaults                                                                                                    | ESC: Exit F1:General Help<br>F7:Optimized Defaults                                                                                                    |

#### **Anti-Virus Protection (Disabled)**

When enabled, this item provides protection against viruses that try to write to the boot sector and partition table of your hard disk drive. You need to disable this item when installing an operating system. We recommend that you enable this item as soon as you have installed an operating system.

**Note:** For complete protection against viruses, install virus software in your operating system and update the virus definitions regularly.

#### Y2K Monitor (Disabled)

Enable this item to allow the system to monitor for errors generated by the year 2000 bug.

### **CPU Internal Cache CPU Internal Cache (Enabled)**

All processors that can be installed in this mainboard use internal level 1 (L1) cache memory to improve performance. Leave this item at the default value for better performance.

### **External Cache (Enabled)**

Most processors that can be installed in this system use external level 2 (L2) cache memory to improve performance. Leave this item at the default value for better performance.

## CPU L2 Cache ECC Checking (Enabled)

This item enables or disables ECC (Error Correction Code) error checking on

the CPU cache memory. We recommend that you leave this item at the default value.

#### **Processor Number Feature (Enabled)**

Some new processors are installed with a unique processor number. This number may be used for verification in Internet transactions and e-commerce. If you prefer not to use or distribute the unique processor number, disable this item to suppress the processor number.

### **Quick Power On Self Test (Enabled)**

Enable this item to shorten the power on testing (POST) and have your system start up faster. You might like to enable this item after you are confident that your system hardware is operating smoothly.

#### First/Second/Third Boot Device (Floppy/HDD-0/LS120)

Use these three items to select the priority and order of the devices that your system searches for an operating system at start-up time.

#### **Boot Other Device (Enabled)**

When enabled, the system searches all other possible locations for an operating system if it fails to find one in the devices specified under the First, Second, and Third boot devices.

#### **Swap Floppy Drive (Disabled)**

If you have two floppy diskette drives in your system, this item allows you to swap the assigned drive letters so that drive A becomes drive B, and drive B becomes drive A.

#### **Boot Up Floppy Seek (Enabled)**

If this item is enabled, it checks the size of the floppy disk drives at start-up time. You don't need to enable this item unless you have a legacy diskette drive with 360K capacity.

### Boot Up NumLock Status (On)

This item defines if the keyboard Num Lock key is active when your system is started.

#### Gate A20 Option (Fast)

This item defines how the system handles legacy software that was written for an earlier generation of processors. Leave this item at the default value.

## ATA 66/100 IDE Cable Msg (Enabled)

Enables or disables the ATA 66/100 IDE Cable Msg. This message will appear during reboot when you use 40-pin cable on your 66/100 hard disks.

#### **Typematic Rate Setting (Disabled)**

If this item is enabled, you can use the following two items to set the typematic rate and the typematic delay settings for your keyboard.

• **Typematic Rate (Chars/Sec):** Use this item to define how many characters per second are generated by a held-down key.

• **Typematic Delay (Msec):** Use this item to define how many milliseconds must elapse before a held-down key begins generating repeat characters.

## Security Option (Setup)

If you have installed password protection, this item defines if the password is required at system start up, or if it is only required when a user tries to enter the Setup Utility.

## OS Select For DRAM > 64 MB (Non-OS2)

This item is only required if you have installed more than 64 MB of memory and you are running the OS/2 operating system. Otherwise, leave this item at the default.

## HDD S.M.A.R.T Capability (Disabled)

The S.M.A.R.T. (Self-Monitoring, Analysis, and Reporting Technology) system is a diagnostics technology that monitors and predicts device performance. S.M.A.R.T. software resides on both the disk drive and the host computer.

The disk drive software monitors the internal performance of the motors, media, heads, and electronics of the drive. The host software monitors the overall reliability status of the drive. If a device failure is predicted, the host software, through the Client WORKS S.M.A.R.T applet, warns the user of the impending condition and advises appropriate action to protect the data.

### **Report No FDD For WIN95 (Yes)**

If you are running a system with no floppy drive and using Windows 95, select Yes for this item to ensure compatibility with the Windows 95 logo certification. Otherwise, select No.

## **Advanced Chipset Features Option**

These items define critical timing parameters of the mainboard. You should leave the items on this page at their default values unless you are very familiar with the technical specifications of your system hardware. If you change the values incorrectly, you may introduce fatal errors or recurring instability into your system.

#### CMOS Setup Utility – Copyright (C) 1984 – 2001 Award Software Advanced Chipset Features

| <ul> <li>DRAM Clock/Drive Control</li> <li>AGP &amp; P2P Bridge Control</li> <li>CPU &amp; PCI Bus Control<br/>Memory Hole<br/>System BIOS Cacheable<br/>Video RAM Cacheable</li> </ul> | [Press Enter]<br>[Press Enter]<br>[Disabled]<br>[Disabled]<br>[Disabled] | Item Help<br>Menu Level ►                          |
|----------------------------------------------------------------------------------------------------|--------------------------------------------------------------------------|----------------------------------------------------|
| $ \uparrow \downarrow \rightarrow \leftarrow : Move \qquad \text{Enter} : \text{Select} \\ \text{F5:Previous Values} $                                                                  | +/-/PU/PD:Value: F10: Save<br>F6:Fail-Safe Defaults                      | ESC: Exit F1:General Help<br>F7:Optimized Defaults |

## DRAM Clock/Drive Control

Scroll to this item and press <Enter> to view the following screen:

| CMOS Setup Utility – Copyright (C) 1984 – 2001 Award Software |
|---------------------------------------------------------------|
| DRAM Clock/Drive Control                                      |

| Current FSB Frequency                                                                                      |                                                      | Item Help                                          |
|----------------------------------------------------------------------------------------------------|------------------------------------------------------|----------------------------------------------------|
| DRAM Clock<br>DRAM Timing<br>x SDRAM Cycle Length<br>x Bank Interleave<br>DRAM Command Rate                | [100 MHz]<br>[Manual]<br>3<br>4 Bank<br>[2T Command] | Menu Level 🕨                                       |
| $\uparrow \downarrow \rightarrow \leftarrow : Move \qquad \text{Enter} : \text{Select}$ E5:Previous Values | +/-/PU/PD:Value: F10: Save<br>F6:Fail-Safe Defaults  | ESC: Exit F1:General Help<br>F7:Optimized Defaults |

## Current FSB Frequency

This item displays the frontside bus (FSB) frequency. This is a display-only item. You cannot make changes to this field.

## Current DRAM Frequency

This item displays the memory (DRAM) frequency. This is a display-only item. You cannot make changes to this field.

#### DRAM Clock (100 MHz)

This item enables you to manually set the DRAM Clock. We recommend that you leave this item at the default value.

#### **DRAM Timing (Manual)**

Set this to the default value to enable the system to automatically set the SDRAM timing by SPD (Serial Presence Detect). SPD is an EEPROM chip on the DIMM module that stores information about the memory chips it contains, including size, speed, voltage, row and column addresses, and manufacturer. If you disable this item, you can use the following three items to manually set the timing parameters for the system memory

#### SDRAM Cycle Length (3)

When synchronous DRAM is installed, the number of clock cycles of CAS latency depends on the DRAM timing. We recommend that you leave this item at the default value.

#### Bank Interleave (4 Bank)

Enable this item to increase memory speed. When enabled, separate memory banks are set for odd and even addresses and the next byte of memory can be accessed while the current byte is being refreshed.

#### DRAM Command Rate (2T Command)

This item enables you to specify the waiting time for the CPU to issue the next command after issuing the command to the DDR memory. We recommend that you leave this item at the default value.

Press <Esc> to return to the Advanced Chipset Features page.

### ► AGP & P2P Bridge Control

Scroll to this item and press <Enter> to view the following screen:

### CMOS Setup Utility - Copyright (C) 1984 - 2001 Award Software

|                                          | AGP & P2P Bridge Cont | trol         |
|------------------------------------------|-----------------------|--------------|
| AGP Aperture Size<br>AGP Mode            | [64M]<br>[4X]         | Item Hel     |
| AGP Driving Control<br>AGP Driving Value | [Auto]<br>DA          | Menu Level 🕨 |
| AGP Fast Write                           | [Disabled]            |              |

| х   | AGP Driving Value<br>AGP Fast Write<br>AGP Master 1 WS Write<br>AGP Master WS Read | DA<br>[Disabled]<br>[Disabled]<br>[Disabled] |                           |
|-----|------------------------------------------------------------------------------------|----------------------------------------------|---------------------------|
| ↑↓- | → ← : Move Enter : Select                                                          | +/-/PU/PD:Value: F10: Save                   | ESC: Exit F1:General Help |
|     | F5:Previous Values                                                                 | F6:Fail-Safe Defaults                        | F7:Optimized Defaults     |

#### AGP Aperture Size (64 MB)

This item defines the size of the aperture if you use an AGP graphics adapter. The AGP aperture refers to a section of the PCI memory address range used for graphics memory. We recommend that you leave this item at the default value.

### AGP Mode (4X)

This item allows you to enable or disable the caching of display data for the processor video memory. Enabling AGP-4X Mode can greatly improve the display speed. Disable this item if your graphics display card does not support this feature.

#### AGP Driving Control (Auto)

This item is used to signal driving current on AGP cards to auto or manual. Some AGP cards need stronger than normal driving current in order to operate. We recommend that you set this item to the default.

 AGP Driving Value: When AGP Driving Control is set to Manual, use this item to set the AGP current driving value.

## AGP Fast Write (Disabled)

This item lets you enable or disable the caching of display data for the video memory of the processor. Enabling this item can greatly improve the display speed. Disable this item if your graphics display card does not support this feature.

#### AGP Master 1 WS Write (Disabled)

This implements a single delay when writing to the AGP Bus. By default, twowait states are used by the system, providing greater stability.

## AGP Master 1 WS Read (Disabled)

This implements a single delay when reading to the AGP Bus. By default, twowait states are used by the system, allowing for greater stability.

Press <Esc> to return to the Advanced Chipset Features page.

## CPU & PCI Bus Control

Scroll to this item and press <Enter> to view the following screen:

CMOS Setup Utility - Copyright (C) 1984 - 2001 Award Software CPU & PCI Bridge Control PCI1 Master 0 WS Write [Enabled] Item Help PCI2 Master 0 WS Write [Enabled] PCI1 Post Write [Enabled] Menu Level PCI2 Post Write [Enabled] **PCI Delay Transaction** [Disabled] +/-/PU/PD:Value: ↑↓ → ← : Move Enter : Select F10: Save ESC: Exit F1:General Help F5:Previous Values F6:Fail-Safe Defaults F7:Optimized Defaults

#### PCI 1/2 Master 0 WS Write (Enabled)

When enabled, writes to the PCI bus are executed with zero wait states, providing faster data transfer.

### PCI 1/2 Post Write (Enabled)

When enabled, writes from the CPU to PCU bus are buffered, to compensate for the speed differences between the CPU and PCI bus. When disabled, the writes are not buffered and the CPU must wait until the write is complete before starting another write cycle.

#### PCI Delay Transaction (Disabled)

The mainboard's chipset has an embedded 32-bit post write buffer to support delay transactions cycles. Select Enabled to support compliance with PCI specification version 2.1.

Press <Esc> to return to the previous screen.

## Memory Hole (Disabled)

This item is used to reserve memory space for ISA expansion cards that require it.

#### System BIOS/Video RAM Cacheable (Disabled)

These items allow the video and system to be cached in memory for faster execution. Leave these items at the default value for better performance.

## **Integrated Peripherals Option**

These options display items that define the operation of peripheral components on the system's input/output ports.

#### CMOS Setup Utility – Copyright (C) 1984 – 2001 Award Software Integrated Peripherals

| <ul> <li>OnChip IDE Device</li> <li>OnChip PCI Device</li> <li>Super I/O Device<br/>Init Display First<br/>OnChip USB Controller<br/>USB keyboard Support<br/>IDE HDD Block Mode<br/>PWRON After PWR-Fail</li> </ul> | [Press Enter]<br>[Press Enter]<br>[Press Enter]<br>[PCI Slot]<br>[All Enabled]<br>[Disabled]<br>[Enabled]<br>[Off] | item Help<br>Menu Level ►                          |
|----------------------------------------------------------------------------------------------------|----------------------------------------------------------------------------------------------------|----------------------------------------------------|
| $\uparrow \downarrow \rightarrow \leftarrow : Move \qquad \text{Enter } : \text{Select}$ F5:Previous Values                                                                                                    | +/-/PU/PD:Value: F10: Save<br>F6:Fail-Safe Defaults                                                                | ESC: Exit F1:General Help<br>F7:Optimized Defaults |

## OnChip IDE Device

Scroll to this item and press <Enter> to view the following screen:

|                                                                                                    | Olicilip IDE Device                                                                                                    |                                                           |
|----------------------------------------------------------------------------------------------------|----------------------------------------------------------------------------------------------------|-----------------------------------------------------------|
| OnChip IDE Channel0                                                                                                    | [Enabled]                                                                                                    | ltem Help                                                 |
| OrChip IDE Channel<br>IDE Prefetch Mode<br>Primary Master F<br>Secondary Master F<br>Secondary Slave F<br>Primary Master L<br>Primary Slave L<br>Secondary Master L<br>Secondary Slave L | [Enabled]<br>[Enabled]<br>PIO [Auto]<br>PIO [Auto]<br>PIO [Auto]<br>JOMA [Auto]<br>JDMA [Auto]<br>JDMA [Auto]<br>JDMA [Auto] | Menu Level ►►                                             |
| $\uparrow \downarrow \rightarrow \leftarrow : Move  Enter : S$<br>F5:Previous Values                                                                                                    | elect +/-/PU/PD:Value: F10<br>F6:Fail-Safe Defaults                                                                          | : Save ESC: Exit F1:General Help<br>F7:Optimized Defaults |

CMOS Setup Utility – Copyright (C) 1984 – 2001 Award Software OnChip IDE Device

## On-Chip IDE Channel 0/1 (Enabled)

Use these items to enable or disable the PCI IDE channels that are integrated on the mainboard.

### IDE Prefetch Mode (Enabled)

The onboard IDE drive interfaces supports IDE prefetching, for faster drive access. If you install a primary and secondary add-in IDE interface, set this field to Disabled if the interface does not support prefetching.

### IDE Primary/Secondary Master/Slave PIO (Auto)

Each IDE channel supports a master device and a slave device. These four items let you assign which kind of PIO (Programmed Input/Output) is used by IDE devices. Choose Auto to let the system auto detect which PIO mode is best, or select a PIO mode from 0-4.

#### IDE Primary/Secondary Master/Slave UDMA (Auto)

Each IDE channel supports a master device and a slave device. This mainboard supports UltraDMA technology, which provides faster access to IDE devices.

If you install a device that supports UltraDMA, change the appropriate item on this list to Auto. You may have to install the UltraDMA driver supplied with this mainboard in order to use an UltraDMA device.

Press <Esc> to return to the Integrated Peripherals screen.

## **OnChip PCI Device**

Scroll to this item and press <Enter> to view the following screen:

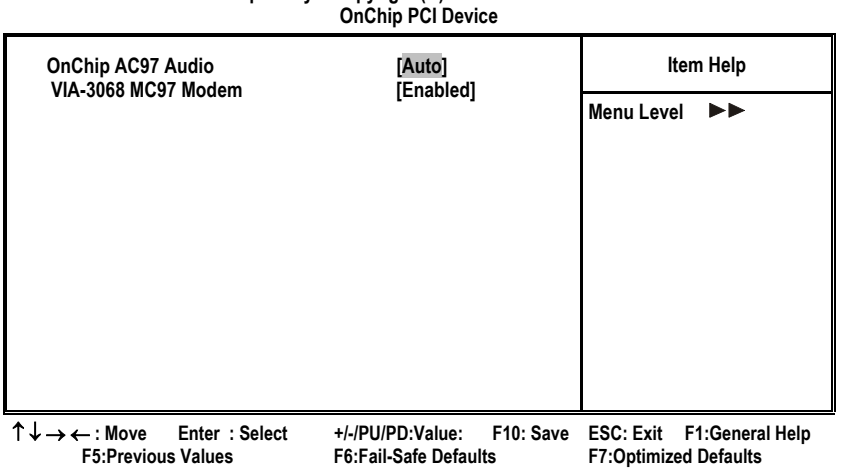

## CMOS Setup Utility – Copyright (C) 1984 – 2001 Award Software OnChip PCI Device

## OnChip AC97 Audio (Auto)

Enables and disables the onboard audio chip. Disable this item if you are going to install a PCI audio add-in card.

## VIA-3068 MC97 Modem (Enabled)

Enables and disables the onboard modem. Disable this item if you are going to install an external modem.

Press <Esc> to return to the Integrated Peripherals screen.

## SuperIO Device

Scroll to this item and press <Enter> to view the following screen:

CMOS Setup Utility – Copyright (C) 1984 – 2001 Award Software SuperIO Device

| Onboard FDC Controller<br>Onboard Serial Port 1<br>Onboard Serial Port 2<br>UART Mode Select<br>UR2 Duplex Mode<br>Onboard Parallel Port<br>Parallel Port Mode<br>ECP Mode Use DMA<br>Game Port Address<br>Midi Port Address<br>Midi Port IRQ | [Enabled]<br>[3F8/IRQ4]<br>[2F8/IRQ3]<br>[Normal]<br>[Half]<br>[378/IRQ7]<br>[ECP]<br>[3]<br>[201]<br>[330]<br>[10] | Item Help<br>Menu Level ►► |
|----------------------------------------------------------------------------------------------------|----------------------------------------------------------------------------------------------------|----------------------------|
| ↑↓→ ← :Move Enter:Select                                                                                                    | +/-/PU/PD:Value: F10: Save                                                                                          | ESC: Exit F1:General Help  |
| F5:Previous Values                                                                                                    | F6:Fail-Safe Defaults                                                                                               | F7:Optimized Defaults      |

#### **Onboard FDC Controller (Enabled)**

This option enables the onboard floppy disk drive controller.

#### Onboard Serial Port 1 (3F8/IRQ4)

This option is used to assign the I/O address and interrupt request (IRQ) for the onboard serial port 1 (COM1).

### Onboard Serial Port 2 (2F8/IRQ3)

This option is used to assign the I/O address and interrupt request (IRQ) for the onboard serial port 2 (COM2).

#### UART Mode Select (Normal)

This field is available if the Onboard Serial Port 2 field is set to any option but Disabled. UART Mode Select enables you to select the infrared communication protocol: Normal (default), IrDA, or ASKIR. IrDA is an infrared communication protocol with a maximum baud rate up to 115.2K bps. ASKIR is Sharp's infrared communication protocol with a maximum baud rate up to 57.6K bps.

#### UR2 Duplex Mode (Half)

This field is available when UART 2 Mode is set to either ASKIR or IrDA. This item enables you to determine the infrared function of the onboard infrared chip. The options are Full and Half (default).

Full-duplex means that you can transmit and send information simultaneously. Half-duplex is the transmission of data in both directions, but only one direction at a time.

## Onboard Parallel Port (378/IRQ7)

This option is used to assign the I/O address and interrupt request (IRQ) for the onboard parallel port.

#### Parallel Port Mode (ECP)

Enables you to set the data transfer protocol for your parallel port. There are four options: SPP (Standard Parallel Port), EPP (Enhanced Parallel Port), ECP (Extended Capabilities Port) and ECP+EPP.

SPP allows data output only. Extended Capabilities Port (ECP) and Enhanced Parallel Port (EPP) are bi-directional modes, allowing both data input and output. ECP and EPP modes are only supported with EPP- and ECP-aware peripherals.

#### ECP Mode Use DMA (3)

When the onboard parallel port is set to ECP mode, the parallel port can use DMA 3 or DMA 1.

#### Game Port Address (201)

This item sets the I/O address for the game port.

## Midi Port Address (330)

This item sets the I/O address for the Midi function.

## <u>Midi Port IRQ (10)</u>

This item sets the interrupt request for the Midi function.

Press <Esc> to return to the Integrated Peripherals screen.

#### **Init Display First (PCI Slot)**

Use this item to specify whether your graphics adapter is installed in one of the PCI slots or is integrated on the mainboard.

## **OnChip USB Controller (All Enabled)**

Enable this item if you plan to use the Universal Serial Bus ports on this mainboard.

#### **USB Keyboard Support (Disabled)**

Enable this item if you plan to use a keyboard connected through the USB port in a legacy operating system (such as DOS) that does not support Plug and Play.

## IDE HDD Block Mode (Enabled)

Enable this field if your IDE hard drive supports block mode. Block mode enables BIOS to automatically detect the optimal number of block read and writes per sector that the drive can support and improves the speed of access to IDE devices.

## **PWRON After PWR-Fail (Off)**

This item determines the power state after a power failure. Set this item to On to enable your computer to automatically restart after a power failure.

## **Power Management Setup Option**

This option lets you control system power management. The system has various power-saving modes including powering down the hard disk, turning off the video, suspending to RAM, and software power down that allows the system to be automatically resumed by certain events.

## **Power Management Timeouts**

The power-saving modes can be controlled by timeouts. If the system is inactive for a time, the timeouts begin counting. If the inactivity continues so that the timeout period elapses, the system enters a power-saving mode. If any item in the list of Reload Global Timer Events is Enabled, then any activity on that item will reset the timeout counters to zero.

## Wake Up Calls

If the system is suspended, or has been powered down by software, it can be resumed by a wake up call that is generated by incoming traffic to a modem, a LAN card, a PCI card, or a fixed alarm on the system realtime clock.

| CMOS Setup Utility – Copyright (C) 1984 – 2001 Award Software |
|---------------------------------------------------------------|
| Power Management Setup                                        |

| ACPI function<br>Power Management Option                                                                                                   | [Enabled]<br>[User Define]                                                                          | Item Help                                     |
|----------------------------------------------------------------------------------------------------|----------------------------------------------------------------------------------------------------|-----------------------------------------------|
| HDD Power Down<br>Suspend Mode<br>Video Off Option<br>Video Off Method<br>MODEM Use IRQ<br>Soft-Off by PWRBTN<br>IRQ/Event Activity Detect | [Disable]<br>[Disable]<br>[Suspend> Off]<br>[DPMS Support]<br>[3]<br>[Instant-Off]<br>[Press Enter] | Menu Level ►                                  |
| $\uparrow \downarrow \rightarrow \leftarrow$ : Move Enter : Select<br>Help F5:Previous Values                                              | +/-/PU/PD:Value: F10: Save<br>F6:Fail-Safe Defaults                                                 | ESC: Exit F1:General<br>F7:Optimized Defaults |

#### **ACPI Function (Enabled)**

This mainboard supports ACPI (Advanced Configuration and Power management Interface). Use this item to enable or disable the ACPI feature.

**Note:** ACPI is a power management specification that makes hardware status information available to the operating system. ACPI enables a PC to turn its peripherals on and off for improved power management. It also allows the PC to be turned on and off by external devices, so that mouse or keyboard activity wakes up the computer.

#### **Power Management Option (User Define)**

This item acts like a master switch for the power-saving modes and hard disk timeouts. If this item is set to Max Saving, power-saving modes occur after a short timeout. If this item is set to Min Saving, power-saving modes occur after a longer timeout. If the item is set to User Define, you can insert your own timeouts for the power-saving modes.

### HDD Power Down (Disable)

The IDE hard drive will spin down if it is not accessed within a specified length of time. Options are from 1 Min to 15 Min and Disable.

#### Suspend Mode (Disable)

The CPU clock will be stopped and the video signal will be suspended if no Power Management events occur for a specified length of time. Full power function will return when a Power Management event is detected. Options are from 1 Min to 1 Hour and Disable.

### Video Off Option (Suspend --> Off)

This option defines if the video is powered down when the system is put into suspend mode.

#### Video Off Method (DPMS Support)

This item defines how the video is powered down to save power. This item is set to DPMS (Display Power Management Software) by default.

#### MODEM Use IRQ (3)

If you want an incoming call on a modem to automatically resume the system from a power-saving mode, use this item to specify the interrupt request line (IRQ) that is used by the modem. You might have to connect the fax/modem to the mainboard Wake On Modem connector for this feature to work.

### Soft-Off by PWRBTN (Instant-Off)

Under ACPI (Advanced Configuration and Power management Interface) you can create a software power down. In a software power down, the system can be resumed by Wake Up Alarms. This item lets you install a software power down that is controlled by the power button on your system. If the item is set to Instant-Off, then the power button causes a software power down. If the item is set to Delay 4 Sec. then you have to hold the power button down for four seconds to cause a software power down.

## ► IRQ/Event Activity Detect

Scroll to this item and press <Enter> to view the following screen:

CMOS Setup Utility – Copyright (C) 1984 – 2000 Award Software IRQ/Event Activity Detect

| VGA                                                                                                    | [OFF]                                                                                              | Item Help                                          |
|----------------------------------------------------------------------------------------------------|----------------------------------------------------------------------------------------------------|----------------------------------------------------|
| HDD & FDD<br>PCI Master<br>PowerOn by PCI Card<br>Wake Up On LAN/Ring<br>RTC Alarm Resume<br>Date (of Month)<br>Resume Time (hh:mm:ss)<br>IRQs Activity Monitoring | [CPT/COM]<br>[ON]<br>[OFF]<br>[Enabled]<br>[Disabled]<br>[Disabled]<br>0<br>0 0 0<br>[Press Enter] | Menu Level 🕨                                       |
| $\uparrow \downarrow \rightarrow \leftarrow$ : Move Enter : Select<br>F5:Previous Values                                                                           | +/-/PU/PD:Value: F10: Save<br>F6:Fail-Safe Defaults                                                | ESC: Exit F1:General Help<br>F7:Optimized Defaults |

This item opens a submenu that enables you to set events that will resume the system from a power saving mode.

## VGA (Off)

When set to On, the system power will resume the system from a power saving mode if there is any VGA activity.

#### LPT & COM (LPT/COM )

When this item is enabled, the system will restart the power-saving timeout counters when any activity is detected on the serial ports, or the parallel port.

## HDD & FDD (ON)

When this item is enabled, the system will restart the power-saving timeout counters when any activity is detected on the hard disk drive or the floppy diskette drive.

#### PCI Master (OFF)

When set to Off, any PCI device set as the Master will not power on the system.

#### PowerOn by PCI Card (Enabled)

Use this item to enable PCI activity to wakeup the system from a power saving mode.

#### Wake Up On LAN/Ring (Disabled)

Use this item to enable LAN or modem activity to wakeup the system from a power saving mode.

### RTC Alarm Resume (Disabled)

When set to Enabled, additional fields become available and you can set the date (day of the month), hour, minute and second to turn on your system. When set to 0 (zero) for the day of the month, the alarm will power on your

system every day at the specified time.

## ►► IRQs Activity Monitoring

Scroll to this item and press <Enter> to view the following screen:

| C                                                   | MOS Setup Utility – (<br>IR | Copyright (C) 1984<br>Qs Activity Monito | – 2001 Awaı<br>ring | rd Software |                 |
|-----------------------------------------------------|-----------------------------|------------------------------------------|---------------------|-------------|-----------------|
| Primary INTR                                        |                             | [ON]                                     |                     | lt          | em Help         |
| IRQ 3 (CO                                           | M2)                         | [Enabled]                                |                     |             |                 |
| IRQ 4 (CO                                           | M1)                         | [Enabled]                                |                     | Menu Lev    | el PPP          |
| IRQ 5 (LP                                           | Г2)                         | [Enabled]                                |                     |             |                 |
| IRQ 6 (Flo                                          | ppy Disk)                   | [Enabled]                                |                     |             |                 |
| IRQ 7 (LP                                           | T1)                         | [Enabled]                                |                     |             |                 |
| IRQ 8 (RT                                           | C Alarm)                    | [Disabled]                               |                     |             |                 |
| IRQ 9 (IRC                                          | 2 Redir)                    | [Disabled]                               |                     |             |                 |
| IRQ 10 (Res                                         | served)                     | [Disabled]                               |                     |             |                 |
| IRQ 11 (Res                                         | served)                     | [Disabled]                               |                     |             |                 |
| IRQ 12 (PS/                                         | /2 Mouse)                   | [Enabled]                                |                     |             |                 |
| IRQ 13 (Co                                          | processor)                  | [Enabled]                                |                     |             |                 |
| IRQ 14 (Hai                                         | rd Disk)                    | [Enabled]                                |                     |             |                 |
| IRQ 15 (Res                                         | served)                     | [Disabled]                               |                     |             |                 |
| $\uparrow \downarrow \rightarrow \leftarrow : Move$ | Enter : Select              | +/-/PU/PD:Value:                         | F10: Save           | ESC: Exit   | F1:General Help |

T ↓ → ← : Move Enter : Select +/-/PU/PD:Value: F10: Save ESC: Exit F1:General Help F5:Previous Values F6:Fail-Safe Defaults F7:Optimized Defaults

This screen enables you to set IRQs that will resume the system from a power saving mode.

Set any IRQ to Enabled to allow activity at the IRQ to wake up the system from a power saving mode.

Press <Esc> to return to the previous screen.

## **PNP/PCI** Configuration Option

These options configure how PnP (Plug and Play) and PCI expansion cards operate in your system. Both the ISA and PCI buses on the Mainboard use system IRQs (Interrupt ReQuests) and DMAs (Direct Memory Access). You must set up the IRQ and DMA assignments correctly through the PnP/PCI Configurations Setup utility for the mainboard to work properly. Selecting PnP/PCI Configurations on the main program screen displays this menu:

| CMOS Setup Utility – Copyright (C) 1984 – 2001 Award Software |
|---------------------------------------------------------------|
| PnP/PCI Configurations                                        |

|   | PNP OS Installed<br>Reset Configuration Data                                                                                                    | [No]<br>[Disabled]                                                           | Item Help                                                                                                    |
|---|----------------------------------------------------------------------------------------------------|------------------------------------------------------------------------------|----------------------------------------------------------------------------------------------------|
| х | Resources Controlled by<br>IRQ Resources                                                                                                    | [Auto(ESCD)]<br>Press Enter                                                  | Menu Level ►<br>Default is Disabled.                                                                                                    |
|   | PCI/VGA Palette Snoop<br>Assign IRQ For VGA<br>Assign IRQ For USB<br>INT Pin 1 Assignment<br>INT Pin 2 Assignment<br>INT Pin 3 Assignment<br>INT Pin 4 Assignment | [Disabled]<br>[Enabled]<br>[Enabled]<br>[Auto]<br>[Auto]<br>[Auto]<br>[Auto] | Select Enabled to reset<br>Extended System Con-<br>figuration Data (ESCD)<br>when you exit Setup if you<br>have installed a new add-<br>on and the system recon-<br>figuration has caused<br>such a serious conflict<br>that the OS cannot boot |
| ↑ | ↓ → ← : Move Enter : Select<br>F5:Previous Values                                                                                                    | +/-/PU/PD:Value: F10: Save<br>F6:Fail-Safe Defaults                          | ESC: Exit F1:General Help<br>F7:Optimized Defaults                                                                                                    |

#### **PNP OS Installed (No)**

Setting this option to Yes allows the PnP OS (instead of BIOS) to assign the system resources such as IRQ and I/O address to the ISA PnP device. The default setting is No.

#### **Reset Configuration Data (Disabled)**

If you enable this item and restart the system, any Plug and Play configuration data stored in the BIOS setup is cleared from memory. New updated data is created.

## **Resources Controlled By (Auto(ESCD))**

You should leave this item at the default Auto(ESCD). Under this setting, the system dynamically allocates resources to plug and play devices as they are required.

If you cannot get a legacy ISA (Industry Standard Architecture) expansion card to work properly, you might be able to solve the problem by changing this item to Manual, and then opening up the IRQ Resources and Memory Resources sub-menus.

In the IRQ Resources sub-menu, if you change any of the IRQ assignations to Legacy ISA, then that Interrupt Request Line is reserved for a legacy ISA expansion card. Press <Esc> to close the IRQ Resources sub-menu.

In the Memory Resources sub menu, use the first item Reserved Memory Base to set the start address of the memory you want to reserve for the ISA expansion card. Use the second item Reserved Memory Length to set the amount of reserved memory. Press <Esc> to close the Memory Resources sub-menu.

## PCI/VGA Palette Snoop (Disabled)

This item is designed to overcome some problems that can be caused by some non-standard VGA cards. This board includes a built-in VGA system that does not require palette snooping so you must leave this item disabled.

## Assign IRQ for VGA/USB (Enabled)

Names the interrupt request (IRQ) line assigned to the USB/VGA (if any) on your system. Activity of the selected IRQ always awakens the system.

### INT Pin1~4 Assignment (Auto)

Names the interrupt request (IRQ) line assigned to a device connected to the PCI interface on your system.

## **PC Health Status Option**

On mainboards that support hardware monitoring, this item lets you monitor the parameters for critical voltages, critical temperatures, and fan speeds. You cannot make any changes to these fields. They are display only:

CMOS Setup Utility – Copyright (C) 1984 – 2001 Award Software PC Health Status

| Shutdown Temperature                                                                                                    | [Disabled]                                          | Item Help                                          |
|----------------------------------------------------------------------------------------------------|-----------------------------------------------------|----------------------------------------------------|
| + 2.5V<br>+ 3.3V<br>+ 5V<br>+ 12V<br>3.3V Battery<br>System Temperature<br>CPU Temperature<br>CPU TAN speed<br>System Fan Speed |                                                     | Menu Level 🕨                                       |
| $\uparrow \downarrow \rightarrow \leftarrow : Move  \text{Enter} : \text{Select} \\ \text{F5:Previous Values}$                  | +/-/PU/PD:Value: F10: Save<br>F6:Fail-Safe Defaults | ESC: Exit F1:General Help<br>F7:Optimized Defaults |

#### **Shutdown Temperature**

Enables you to set the maximum temperature the system can reach before powering down.

## System Component Characteristics

These fields provide you with information about the systems current operating status. You cannot make changes to these fields.

## **Frequency Control**

This item enables you to set the clock speed and system bus for your system. The clock speed and system bus are determined by the kind of processor you have installed in your system.

| CMOS Setup Utility - Copyright (C) 1984 - 2001 Award Software |
|---------------------------------------------------------------|
| Frequency Control                                             |

| Auto Detect I                                       | DIMM/PCI Cik   | [Enabled]        |           |           | ltem H | elp         |
|-----------------------------------------------------|----------------|------------------|-----------|-----------|--------|-------------|
| CPU Host/PC                                         | I Clock        | [Default]        |           | Menu L    | evel   | •           |
|                                                     |                |                  |           |           |        |             |
|                                                     |                |                  |           |           |        |             |
|                                                     |                |                  |           |           |        |             |
|                                                     |                |                  |           |           |        |             |
| $\uparrow \downarrow \rightarrow \leftarrow$ : Move | Enter : Select | +/-/PU/PD:Value: | F10: Save | ESC: Exit | F1:Ge  | eneral Help |

## Auto Detect DIMM/PCI Clk (Enabled)

When this item is enabled, BIOS will disable the clock signal of free DIMM and PCI slots.

F6:Fail-Safe Defaults

F7:Optimized Defaults

## **Spread Spectrum (Enabled)**

F5:Previous Values

If you enable spread spectrum, it can significantly reduce the EMI (Electro-Magnetic Interference) generated by the system.

## CPU Host Clock (CPU/PCI) (Default)

This item is used for overclocking only.

## Load Fail-Safe Defaults Option

This option opens a dialog box that lets you install fail-safe defaults for all appropriate items in the Setup Utility:

Press  $\langle Y \rangle$  and then  $\langle Enter \rangle$  to install the defaults. Press  $\langle N \rangle$  and then  $\langle Enter \rangle$  to not install the defaults. The fail-safe defaults place no great demands on the system and are generally stable. If your system is not functioning correctly, try installing the fail-safe defaults as a first step in getting your system working properly again. If you only want to install fail-safe defaults for a specific option, select and display that option, and then press  $\langle F6 \rangle$ .

## Load Optimized Defaults Option

This option opens a dialog box that lets you install optimized defaults for all appropriate items in the Setup Utility. Press <Y> and then <Enter> to install the defaults. Press <N> and then <Enter> to not install the defaults. The optimized defaults place demands on the system that may be greater than the performance level of the components, such as the CPU and the memory. You can cause fatal errors or instability if you install the optimized defaults when your hardware does not support them. If you only want to install setup defaults for a specific option, select and display that option, and then press <F7>.

## **Set Password Option**

This item can be used to install a password. To install a password, follow these steps:

- 1. Highlight the item Set Password on the main menu and press <Enter>.
- 2. The password dialog box appears.

## Enter Password:

3. If you are installing a new password, type in the password. You cannot use more than eight characters or numbers. The Set Password item differentiates between upper and lower case characters. Press <Enter> after you have typed in the password. If you are deleting a password that is already installed press <Enter> when the password dialog box appears. You see a message that indicates that the password has been disabled.

| PASSWORD DISABLE       | D !!! |
|------------------------|-------|
| Press any key to conti | nue   |

4. Press any key. You are prompted to confirm the password:

## **Confirm Password:**

- 5. Type the password again and press <Enter>, or press <Enter> if you are deleting a password that is already installed.
- 6. If you typed the password correctly, the password will be installed.

## Save & Exit Setup Option

Highlight this item and press <Enter> to save the changes that you have made in the Setup Utility and exit the Setup Utility. When the Save and Exit dialog box appears, press <Y> to save and exit, or press <N> to return to the main menu:

## **Exit Without Saving**

Highlight this item and press <Enter> to discard any changes that you have made in the Setup Utility and exit the Setup Utility. When the Exit Without Saving dialog box appears, press <Y> to discard changes and exit, or press <N> to return to the main menu.

**Note:** If you have made settings that you do not want to save, use the "Exit Without Saving" item and press <Y> to discard any changes you have made.

This concludes Chapter 3. Refer to the next chapter for information on the software supplied with the mainboard.

# *Chapter 4* Using the Mainboard Software

## About the Software CD-ROM

The support software CD-ROM that is included in the mainboard package contains all the drivers and utility programs needed to properly run the bundled products. Below you can find a brief description of each software program, and the location for your mainboard version. More information on some programs is available in a README file, located in the same directory as the software.

**Note:** Never try to install software from a folder that is not specified for use with your mainboard.

Before installing any software, always inspect the folder for files named RE-ADME.TXT, INSTALL.TXT, or something similar. These files may contain important information that is not included in this manual

## **Drivers and Software Installation**

Insert the CD in the CD-ROM drive and click "Browse the CD title". This contains the mainboard model and information needed to locate the drivers for your mainboard.

Look for the mainboard model; then locate the drivers you want to install. The subfolders contain the README file giving directions to alternate folders for the appropriate software.

## Utility Software Reference

All the utility software available on the CD-ROM is Windows compliant. It is provided only for the convenience of customers. The following software is furnished under license and may only be used or copied in accordance with the terms of the license.

**Note:** The software in these folders is subject to change at anytime without prior notice. Please refer to the support CD for available software.

## **Award Flash Memory Utility**

This utility enables you to erase the system BIOS stored on a Flash Memory chip on the mainboard, and lets you copy an updated version of the BIOS to the chip. Proceed with caution when using this program. If you erase the current BIOS and fail to write a new BIOS, or write a new BIOS that is incorrect, your system will malfunction. Refer to Chapter 3, Using BIOS for more information.

## **PC-CILLIN**

The PC-CILLIN software program provides anti-virus protection for your system. This program is available for Windows 2000/ME/98SE and Windows NT. Be sure to check the readme.txt and install the appropriate anti-virus software for your operating system.

We strongly recommend users to install this free anti-virus software to help protect your system against viruses.

Note: Update your virus software regularly to protect against new viruses.

## MediaRing Talk – Telephony Software

To install the MediaRing Talk voice modem software for the built-in modem, run MRTALK-SETUP72.EXE from the following directory:

\UTILITY\MEDIARING TALK

## Super Voice – Fax/Modem Software

To install the Super Voice voice, fax, data communication application for use with the built-in fax/modem, run PICSHELL.EXE from the following directory: \UTILITY\SUPER VOICE

## WinFlash Utility

The Award WinFlash utility is a Windows version of the DOS Award BIOS flash writer utility. The utility enables you to flash the system BIOS stored on a Flash Memory chip on the mainboard while in a Windows environment. This utility is currently available for WINXP\ME\2000\98SE. To install the WinFlash utility, run WINFLASH.EXE from the following directory:

\UTILITY\WINFLASH 1.51

## **CD** Ghost

The CD Ghost software enables you to create a virtual cabinet of CD-ROM drives on your system to help you categorize and organize your CD collection. A user-friendly interface assists you in quickly creating images of both CDs and DVDs onto your system. To install the software, run SETUP.EXE from the following directory:

\UTILITY\CDGHOST\ENG\CDGHOST

## **Recovery Genius**

The Recovery Genius software program is an innovative windows application system that protects your Hard Disk Drive from virus intrusion, accidental deletions, and system corruption. To install the Recovery Genius software program run SETUP.EXE from the following directory

\UTILITY\RECOVERY GENIUS\ENG\RECOVERYGENIUS

## Language Genius

The Language Genius is a software-based product that helps you to learn new languages. To install the Language Genius software program run SETUP.EXE from the following directory

\UTILITY\LANGUAGE GENIUS\ENG\LANGUAGEGENIUS

## PageABC

The PageABC application software enables you to create your own home page. To install the PageABC, run SETUP.EXE from the following directory: \UTILITY\PageABC

This concludes Chapter 4.